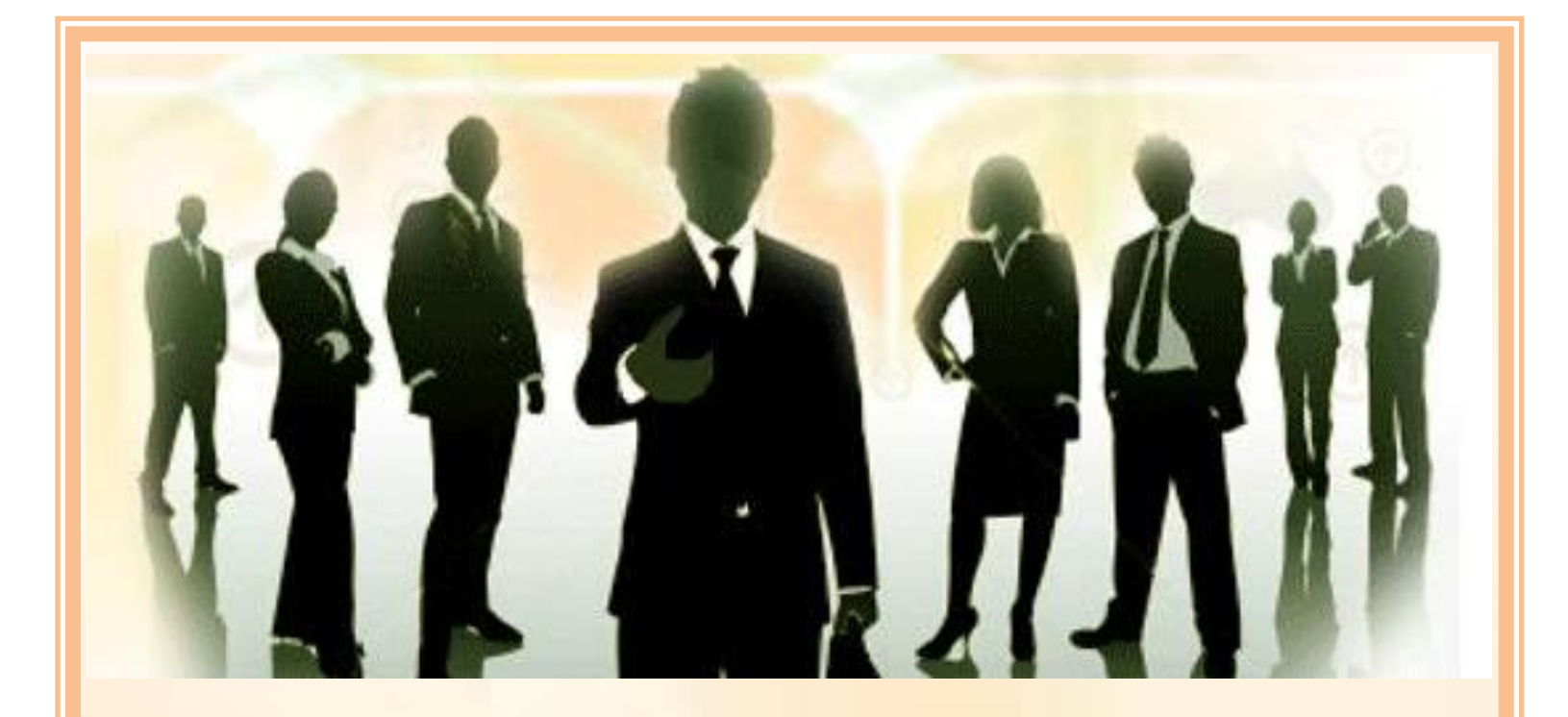

# Human Resource

# **Information Management System**

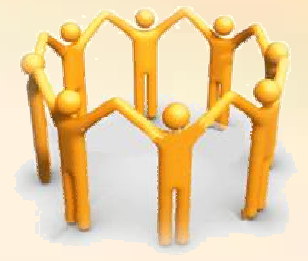

Draft

# **Reference Manual**

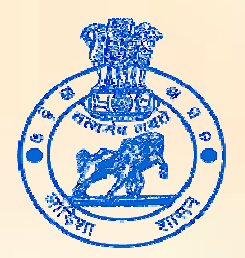

National Rural Health Mission Department of Health and Family Welfare Government of Orissa

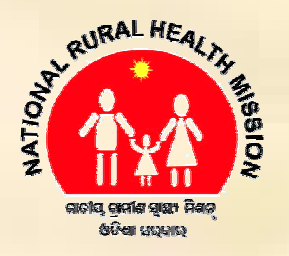

### **Privacy/ Copyrights**

© National Rural Health Mission

Department of Health and Family Welfare, Govt. Of Orissa

National Rural Health Mission prohibits any kind unauthorized use of this manual. The Stakeholders of NRHM-SPMU/DPMUs/BPMUs and Organizations where professionals/Service providers work directly on the contract of NRHM are permitted to copy this material freely for official use and for the intended purpose as a reference book to handle day-to-day human resource information management.

This complete reference manual is prepared at Mission Directorate, NRHM and any suggestions/ Feedbacks are welcome from the stakeholders. Users of this manual are free to respond if they found any sort of difficulty in using it. They are requested to report their concerns/advices to HR Section of NRHM or can have mail to consultit@nic.in.

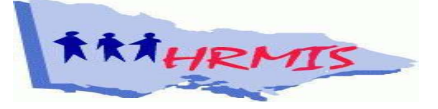

### CONTENTS

| Chapters | Descriptions                              | Page<br>No. |
|----------|-------------------------------------------|-------------|
| 1        | Introduction                              | 1-4         |
|          | Rationale behind the System               | 1           |
|          | Objectives                                | 3           |
|          | Advantages                                | 3           |
|          | Technology Specification                  | 4           |
|          | Module Specifications                     | 4           |
| 2        | Module Designs                            | 5-10        |
|          | How to Enter into HRMIS                   | 5           |
|          | User Login                                | 6           |
|          | Designation Coverage                      | 8           |
|          | Change of Password                        | 10          |
| 3        | Employee Entry                            | 11-23       |
|          | Personal information                      | 11          |
|          | Tips for Photo Uploading                  | 14          |
|          | Professional Information                  | 14          |
|          | Contact information                       | 16          |
|          | Account Information                       | 16          |
|          | Emergency Contact Information             | 17          |
|          | Employee Record EDIT and DELETE           | 18          |
|          | Filtering View List                       | 20          |
|          | Viewing Employee Detail in Printable form | 21          |
| 4        | Working with Renewal Details              | 24-26       |
|          | Viewing Renewal Details                   | 26          |

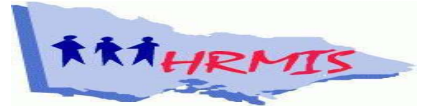

| Chapters | Descriptions                       | Page<br>No. |
|----------|------------------------------------|-------------|
| 5        | Performance Entry                  | 27-28       |
| 6        | Leave Entry                        | 29-32       |
|          | Validations                        | 32          |
|          | Leave View                         | 32          |
| 7        | Working with Reports               | 33-52       |
|          | Employee Summary                   | 33          |
|          | Employee Details                   | 34          |
|          | Renewal Report                     | 38          |
|          | Salary Report                      | 40          |
|          | Pay-Slips                          | 42          |
|          | Performance Report                 | 44          |
|          | Vacancy Report                     | 45          |
|          | Unique Employee ID                 | 46          |
|          | Role Access                        | 47          |
| 8        | Employee GIS                       | 53-60       |
|          | Advantages                         | 54          |
|          | Working with Employee GIS          | 54          |
|          | Employee GIS sub menus             | 56          |
|          | Map Components                     | 56          |
|          | Data View                          | 59          |
| 9        | Training Session Schedule          | 61          |
| 10       | Budget                             | 62-63       |
|          | Budget for TOT-At State Level      | 62          |
|          | Budget for District Level Training | 63          |
| 11       | Annexure- Manage CUG               | 64-67       |

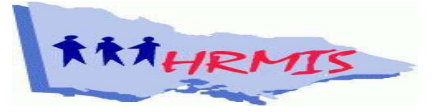

### **CHAPTER-1**

### Introduction

NRHM, since its initiation, has come a long way in building human resource base. Effective Human Resource management is one of the key building blocks of Human strategy. As the resource network increases day by day due to widespread implementation of the programme, a responsive Human Resource Management Information System can help ensure that every stakeholder knows the human resource base of the structure.

#### **Rationale behind the System**

#### **Contract between Employer and Employee**

Most of the employees of NRHM are hired employees, who are hired by the organization on a fixed and pre-defined term i.e on contractual basis. The contract of the employee is decided on following terms.

- a. The Director's office finalizes the employment contract of each employee.
- b. The specific conditions of employment should have a mention in the contract and the employee will be entitled to the benefits mentioned in writing in the contract.
- c. No employment contract is binding upon the organisation unless signed by the Mission Director/CDMO as the case may be.
- d. All appointments would be temporary and would be made for the contract / deputation period as determined by the Executive Committee.
- e. All contracts will be subject to review and renewal on an annual basis or as decided on case to case basis. Accordingly, proposals for review and renewal, where ever

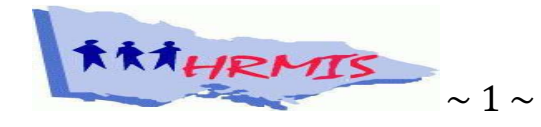

applicable, should be submitted at least one month before the expiry of existing contracts.

Basing on these contract terms, there is a need to maintain the up to date status of all contract holders, as there is possibility of frequent change in the human resource base. Hence, the need of HRMS was felt.

#### **Different Rules regarding Leave and Pay**

There are only three kinds of leave sanctioned to NRHM employees. They are

- CASUAL LEAVE
- EARNED LEAVE
- MATERNITY LEAVE

This leave structure is completely different from other regular employees

Regarding Pay, there is only Consolidated Remuneration, Increment and performance Incentives. Mobile Allowances and TDS deductions are other two aspects. There is no such facilities provident fund/Loan etc.

### **Decision Support for Renewal**

Since all employees of NRHM are engaged for a time-frame, there is a need of continuous renewal of their services. HRMIS is highly essential to maintain the upto date renewal records and notifying the pending tasks.

### **Decision Support for Performance Appraisal**

The performances of all employees of NRHM are periodically judged manually to determine the continuity of the service. System in place will make it automated and thus will make the process faster.

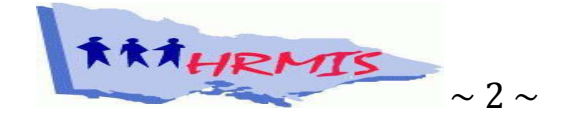

### Objectives

The broad objectives of HRMIS is as follows

- To create an information base of all employees working under the project directly in various units, with their necessary details, this will enhance the decision support system of the organization.
- To manage the contract terms of all employees
- To manage the pay processes of all employees
- To manage performance appraisal

### Advantages of the System

- It will help to keep all employees complete profile in a single automated framework.
- It can generate Employee reports as per the information stored and needed by the authorities.
- It can evaluate the performance of the employees basing the parameters, on which the increase of remuneration can be determined, if required.
- It can generate the month wise expenditure occurring for human resource in the organization, unit wise, which can be helpful for making strategic decisions.
- It can facilitate employees with Pay-Slips and employer with Bank Advices for Salary.
- The admin panel of the system provides complete administration control over the system, which includes Role management, User management and Data management.

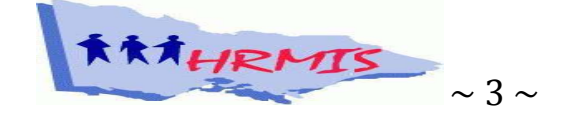

### **Technology Specifications**

| Front End                    | : ASP.Net2.0, Ajax control                    |
|------------------------------|-----------------------------------------------|
| Backend                      | : MSSQL 2000                                  |
| Other Technologies           | : Flash, Adobe Photoshop, Action Script, Java |
|                              | script, HTML and DHTML.                       |
| Browser Support              | : Internet Explorer, Mozilla Firefox          |
| <b>Operating Environment</b> | : OS- Windows                                 |
|                              | Database- MS SQL Server 2000 for Windows      |
|                              | EnvironmentNET                                |

### **Module Specifications**

As per requirement, the following modules has been incorporated in the system

- 1. User Login
- 2. Employee Entry/Update/View/Edit/Delete
- 3. Renewal Entry/Update
- 4. Performance Entry/Update
- 5. Leave Entry/Update
- 6. Reports
  - Employee Summary
  - Employee Details
  - Employee Renewal Details
  - Vacancy Report
  - Salary Report
  - Pay-Slips
  - Performance Report

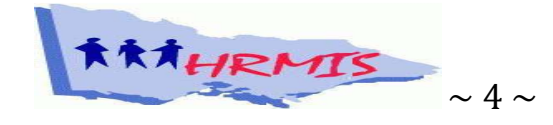

# HRMIS-Complete Reference Manual CHAPTER-2

### **Module Designs**

### How to Enter into HRMIS

The entire HRMIS system is hosted in the web site of NRHM (www.nrhmorissa.gov.in). A user has to move is mouse on Human Resource tab (Indicated in figure-1), from which he/she will get six subsequent tabs. They are as given below.

| Home                               | Directors Desk         | Event Calender                                | Success Stories                                                                                                    | Photogallery                                                                     | RTI                                                                                | FAQ                                                                        | Hews Arch                              | ive Impor                      | rtant Links                | Feed Back         |
|------------------------------------|------------------------|-----------------------------------------------|----------------------------------------------------------------------------------------------------|----------------------------------------------------------------------------------|------------------------------------------------------------------------------------|----------------------------------------------------------------------------|----------------------------------------|--------------------------------|----------------------------|-------------------|
| About us<br>Objective<br>Program   | es                     | •                                             | Swine Flu, II                                                                                                    | nfluenza (<br>R SWINE FLU. IT C<br>ER SYMPTOMS DO<br>ATE SWINE FLU.              | HINI<br>AN BE CURED"<br>NOT ALWAYS                                                 |                                                                            |                                        | DISSEM                         | Latest New                 | NS                |
| Work Pla                           | n                      | Syn                                           | nptones : Fever, cough, sare throat, d<br>sells of has travelled to the affected at                                                                                                    | archosa, consisting and difficult<br>ra.be/she may suffer from Swi               | ty in breathing. If seniet<br>setta: Amention to be all                            | body has come in co<br>yea to them.                                        | estact with a case of                  | Access all                     | Despatch Le                | otters            |
| Progress<br>Guideline<br>Health St | s<br>atistics          | 00<br>• Co<br>• M<br>• M<br>• M<br>• M<br>• M | Very your mouth & noise with handkend<br>the coughing or neering.<br>and your hadde brequestly & therough<br>op & woter before & after touching yo<br>was consuld.<br>up distance from people showing the | uef<br>y with<br>ar sase,<br>gympturou of                                        | Don'ts<br>- Spithere /<br>- Shake has<br>- Take medi<br>physicias,<br>- Unicecciae | A there<br>ds with infected p<br>cines without cor<br>willy travel to affo | persons.<br>multing the<br>cord areas. | Date From<br>Date To<br>Scheme | DD V M<br>DD V M<br>Select |                   |
| Reports                            |                        | iai<br>+ 2r<br>+ Ar                           | taenza like cough, running nose, sneer<br>tok plenty of water & eat nutritious for<br>old crowded places.                                                                                                 | ang & lever.<br>od.<br>re information. Control Roc                               | No. 0674-239044                                                                    | 16                                                                         |                                        | Letter No                      |                            |                   |
| External                           | y Funded Programm      | es 🔸 🚃                                        | Capit<br>HEALTH & FAMIL                                                                                                    | al Hospital, Bhubaneswar<br>WELFARE DEP                                          | No -0674-2390655                                                                   | OVT. OF C                                                                  | DRISSA 24                              | Subject                        | Search                     |                   |
| Partners                           |                        |                                               | Meeting                                                                                                    | Peoples health                                                                   | needs in rur                                                                       | al area                                                                    | 100                                    | <u>0</u> No. of Le             | tters Despa                | tch till Date     |
|                                    | Members Login          | wh                                            | nat's New                                                                                                    |                                                                                  |                                                                                    |                                                                            |                                        | 1                              | remoted by                 | CONCERNMENT CONT. |
| Membe<br>Passwo                    | rs ID                  | 0 0<br>0 0<br>0 p<br>0 p                      | Compendium Of Guidel<br>Nock PIPs/Action Plan :<br>Presentations of Nation<br>Photo Snaps North<br>DHSP- PIP and Other D                                                                                  | ines <b>Non</b><br>2009-10 <b>Non</b><br>al Conference (4th<br>etails <b>Non</b> | -6th Sept 200                                                                      | 9) <b>Meni</b>                                                             |                                        | Ć                              | (here is my                | DOCTOR?           |
|                                    |                        | De                                            | ocument                                                                                                    |                                                                                  |                                                                                    |                                                                            | Download                               | HEA                            | LTH MANA                   | GEMENT            |
|                                    |                        | Pro                                           | ocedure for AYUSH Doct                                                                                                    | or Transfer                                                                      |                                                                                    |                                                                            | Download                               |                                |                            |                   |
|                                    | Human Resource         | Art                                           | icle on ASHA Gruha                                                                                                    |                                                                                  |                                                                                    |                                                                            | Download                               | -                              |                            |                   |
| Human F                            | Resource Manageme      | nt System                                     | nder Name                                                                                                    |                                                                                  |                                                                                    | Lact Data                                                                  | More >>                                |                                | Know you                   | or Asha           |
|                                    | Online Examination     | Te                                            | nder Norment for Fina                                                                                                    | emrint Assed Time                                                                | Attendance                                                                         | Last Date                                                                  | Download                               |                                |                            |                   |
|                                    | HR Manual              | Sy                                            | stem with CORRIGEND                                                                                                    | UM                                                                               | racingance                                                                         | 15/01/2010                                                                 | Download                               | 1                              |                            |                   |
|                                    | TORS                   | De                                            | velopment of Health Atla                                                                                                    | as                                                                               |                                                                                    | 25/01/2010                                                                 | Download                               | Irai                           | k Your SI                  | ubcenter          |
|                                    | PAR Formats            |                                               |                                                                                                    |                                                                                  |                                                                                    |                                                                            | More >>                                | 1                              |                            |                   |
| - In                               | nportant Notifications |                                               |                                                                                                    |                                                                                  |                                                                                    |                                                                            |                                        |                                | Links                      |                   |

Figure-1

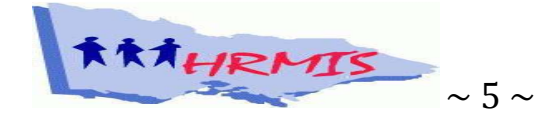

Human Resource Management System

- ➢ Online Examination
- ≻ HR Manual
- ≻ ToRs
- > PAR Formats
- Important Notifications

By clicking on Human Resource Management system, the user will find himself in the login module of HRMIS.

Removing the mouse pointer from Human Resource tab will result in disappearance of the six tabs mentioned above.

#### **User Login**

The User Login requires three data inputs. They are

- 1. Area
- 2. User ID
- 3. Password

The Area is pre-defined and the user has to choose his/her respective district name from the combo box. There are 31 items, which includes 30 district names and State for personnels working in different head of the departments at Bhubaneswar.

The User IDs are retrieved from the user table of database as per the Area selection. Till date the following USER-ID has been created and functional.

- ➢ 314 BPMUs in the name of the Blocks
- > 30 DPMUs in the name of the District followed by CDMO word
- > 24 SDHs in the name of Sub divisions followed by SDMO word
- NRHM for Mission Directorate
- Admin for Administrator

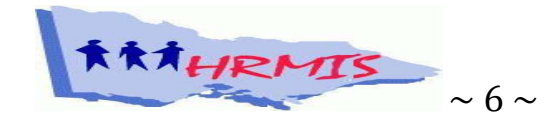

- > 3 Medical Colleges, Capital Hospital and RGH, Rourkela
- Secretariat and 7 directorates

| rea : s    | tate | - | Human Resource      |
|------------|------|---|---------------------|
| ser ID : a | dmin |   | Management Systemet |

Copyright © 2008 NRHM Mission Directorate, NRHM, Annexe Building, SHIFW, Unit-8, Bhubaneswar - 751001

### **Figure-II**

- The respective block names and the district unit will come as per the district selection in Area.
- The SDHs will come as per the sub-division of the district.
- The three medical colleges and two Hospitals mentioned above will come under their respective district area.
- All directorates will come under the state area.

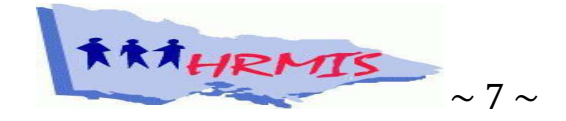

### **Designation coverage**

The following designations are covered under the Block user ID.

- BPO
- BADA
- Ayush Doctor
- Staff Nurse
- Addl. ANM
- Laboratory Technician
- Pharmacist & Store Keeper.
- ANM-MHU
- Attendant
- Driver
- Ayush Doctor(MHU)
- Block MCH Coordinator
- Cont. Doctor

The designations covered under SDH user IDs are as follows

- Programme Manager
- Accountant
- Doctors-FRU 24X 7
- Staff Nurse
- Laboratory Technician

The designations covered under District Units (Suffixed with CDMO word) are as follows

- DPM
- DAM
- DHIO
- District Asha Coordinator

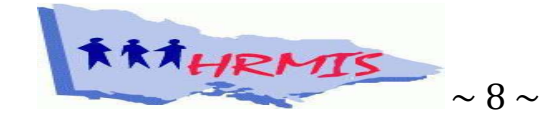

- DPMU Accountant
- Addl. ANM
- Hospital Manager
- Office Assistant
- Sub Staff
- Immunization Assistant
- Staff Nurse
- MO, STD/RTD
- Work Consultant
- RI Coordinator
- RVS Coordinator
- Contractual Doctor
- MCH Coordinator
- Plumber
- Project Coordinator
- Laboratory Technician
- Epidemiologist
- Ayush Doctor(MHU)
- System Incharge cum DEO
- ADA
- Attendant
- Cold Chain Mechanic
- DHH Accountant
- Pharmacist & Store Keeper
- RTI/STI
- CH Coordinator
- Communication Facilitator

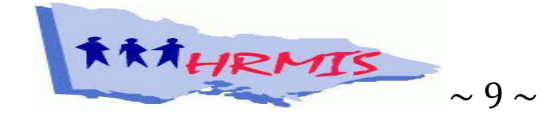

- Different Password has been created and assigned to each User ID for authentication purpose. User can only enter to the system by giving correct user ID and password. Since the Area and USER ID are to be choosen from combo box, only the user has to type the password field.
- If the password typed doesn't match with the selected USER ID then USER will get an invalid message and will be prompted to enter the password again. The selected USER ID and Area will remain the same.

| En       | ter Valid User ID or Password | e.   |
|----------|-------------------------------|------|
| Area     | : State                       | ~    |
| User ID  | : admin                       | ~    |
| Password |                               |      |
|          | Submit                        | lear |

#### Figure-III

**Change of Password-** Users can change their password as per their requirement. The password can hold any kind of character which must be at least 8 characters. Users are advised to use passwords in such a way that he/she can remember it.

In case somebody forgets the password, the user has to send a request through mail/ phone to Mission Directorate. The State office, after verifying the authenticity of request will re-assign the password to the User.

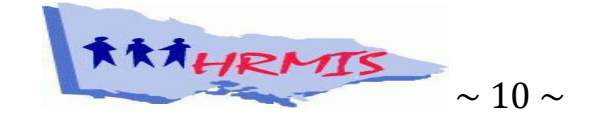

### HRMIS-Complete Reference Manual CHAPTER-3

### **Employee Entry**

The System begins with the recording of the information about all its employees. In this regard, the employee entry module provides the logged on users to submit the details of their employee online. The employee entry screen will appear immediately after logging in. The controls available in this module are divided into the following broad categories.

- 1. Personal Information
- 2. Professional Information
- 3. Contact Information
- 4. Account Information
- 5. Emergency Contact Information

The page also provides the following modules

- Submit
- Reset
- View- View/edit/delete records

### **Personal information**

Under the Personal information, User is assigned to enter the following details of the Employee.

| Sl. | Name of the Field | Description                             | Whether Required |
|-----|-------------------|-----------------------------------------|------------------|
| No  |                   |                                         |                  |
| 1   | First Name        | First Name of the Employee              | Mandatory        |
| 2   | Middle Name       | Middle Name of the Employee, if any     |                  |
| 3   | Surname           | Surname of the Employee                 | Mandatory        |
| 4   | Father's Name     | Full Name of Father of the Employee     |                  |
| 5   | Mother's Name     | Full Name of Mother of the Employee     |                  |
| 6   | Birth Date        | Date of Birth of the employee. This can | Mandatory        |

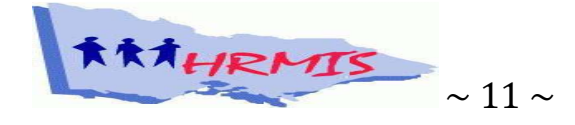

|    |                 | be typed in dd/mm/yyyy form by            |           |
|----|-----------------|-------------------------------------------|-----------|
|    |                 | clicking in the date text box or can be   |           |
|    |                 | choosen from the calendar by clicking     |           |
|    |                 | on the calendar control appears at right  |           |
|    |                 | of the text box.                          |           |
| 7  | Sex             | To be choosen from Male/Female            | Mandatory |
|    |                 | combo box                                 |           |
| 8  | Driving License | DL number of Employee, if any             |           |
| 9  | Marital Status  | To be choosen from a combo box            | Mandatory |
|    |                 | containing Single/Married. It is          |           |
|    |                 | proposed to link it with the Maternity    |           |
|    |                 | leave field and thus required to be       |           |
|    |                 | updated, if any change of status.         |           |
| 10 | Blood Group     | Blood group of Employee is to be given    |           |
| 11 | Browse Photo    | An upload text box with browse button     |           |
|    |                 | at right side, prompts the user to upload |           |
|    |                 | a passport size photo from his/her local  |           |
|    |                 | computer. It is advised to upload photos  |           |
|    |                 | with minimum size so as to save both      |           |
|    |                 | time of uploading and system storage      |           |
|    |                 | space.                                    |           |

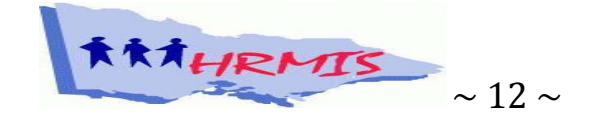

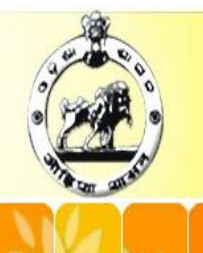

National Rural Health Mission

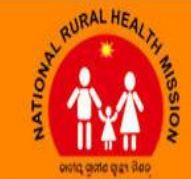

8 🛔 🖄

### Human Resources Management System

| Employoe Entry    | EMPI                          | LOYEE REGISTRATION         |
|-------------------|-------------------------------|----------------------------|
| Спрюусе спау      | PERSONAL INFORMARTION         | PROFESSIONAL INFORMATION   |
| Renewal Details   | First Name :                  | Category' :Select          |
| Performance Entry | Middle Name                   | Designation ;              |
| eave Entry        | Surname *                     | Evarience                  |
| lanarte           | Father's Name :               |                            |
| epons             | Mothers's Name :              | Place Of work              |
| gn Out            | Birth Date :                  | Let Acedemic Orelification |
|                   | Sex Select-                   |                            |
|                   | Driving Licence :             | Dete of leiping in NPUM    |
|                   | Marital Status * -Select-     |                            |
|                   | Blood Group S                 |                            |
|                   | Browse photo : Bro            | DWISE                      |
|                   | CONTACT INFORMATION           | ACCOUNT INFORMATION        |
|                   | Present Address * :           | Base Remuneration          |
|                   | D                             | Increment '                |
|                   | Permanent Address :           | Performance Incentive :    |
| ~                 | Home Phone :                  | Gross Salary               |
|                   | Mobile phone :                | A/C No :                   |
|                   | E-Mail :                      | Branch :                   |
|                   |                               | Allowance-Mob :            |
|                   | EMERGENCY CONTACT INFORMATION | S S S S                    |
|                   | Emergency Contact             | 12, M. 12, M.              |
|                   | Phone Number '                | Some his the his           |
|                   | Relation :                    |                            |
|                   | Address :                     |                            |
|                   | NP G NI                       | NG MP G M                  |
|                   |                               |                            |
|                   |                               |                            |

**Figure-IV** 

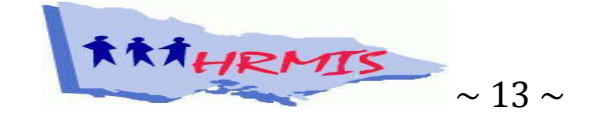

### **Tips for Photo Uploading**

It is suggested to the user to upload a maximum of 160X160 pixel size photo or of less width for easy uploading to the system. The HRMIS system will convert the photo into binary stream and store it in the Employee entry table of the database. The purpose behind saving the photo into binary stream is to take less storage space and for fast retrieval.

To decrease the size of photo, user can follow the following steps

- Open the photo with Microsoft Picture Manager
- Click on Edit Picture tab at tool bar
- Click on Resize at right pane
- Choose Email-160x160 px from predefined width x height combo box or choose custom width and height in pixel.
- Click on OK button below the options
- Save the file in a different name. The file is now ready to be uploaded in minimum time into the HRMIS system

#### **Professional Information**

Under Professional information user has to enter the following details of the Employee.

| Sl.No | Name of the Field | Description                                   | Whether   |
|-------|-------------------|-----------------------------------------------|-----------|
|       |                   |                                               | Required  |
| 1     | Category          | To be Choosen from a list i.e District Staffs | Mandatory |
|       |                   | for Employees working at District Head        |           |
|       |                   | Quarter, Block Staffs for Employees working   |           |
|       |                   | at Block Head Quarters and down below levels  |           |
|       |                   | and SDMO staffs for Employee working in       |           |
|       |                   | SDHs. The rest categories belongs to State    |           |
|       |                   | Units.                                        |           |
| 2     | Designation       | To be choosen from a list of designations     | Mandatory |

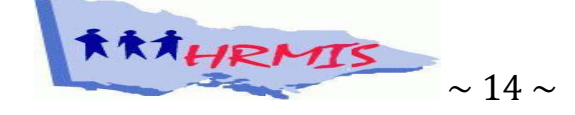

|   |                    | covered under different category.               |           |
|---|--------------------|-------------------------------------------------|-----------|
| 3 | Experience         | Total Post Qualification Experience in the area |           |
|   |                    | of Employee                                     |           |
| 4 | High School        | The High School where the employee has          |           |
|   |                    | studied                                         |           |
| 5 | Place of Work      | The place of work where the employee is         | Mandatory |
|   |                    | working currently to be choosen from the list.  |           |
|   |                    | In case of Addl. ANMs the place of work may     |           |
|   |                    | be the PHC/CHC, which later on is to be         |           |
|   |                    | updated with the Sub center.                    |           |
| 6 | Last Academic      | The highest Academic degree of the employee     |           |
|   | Qualification      |                                                 |           |
| 7 | Last Technical     | The technical degree/diploma of the employee    |           |
|   | Qualification      |                                                 |           |
| 8 | Date of joining in | Date of Joining of the employee in current      |           |
|   | NRHM               | post. This can be typed in dd/mm/yyyy form      |           |
|   |                    | by clicking in the date text box or can be      |           |
|   |                    | choosen from the calendar by clicking on the    |           |
|   |                    | calendar control which appears at right of the  |           |
|   |                    | text box. (If an employee has new designation   |           |
|   |                    | and contract after promotion/transfer, then the |           |
|   |                    | fresh joining date has to be mentioned).        |           |

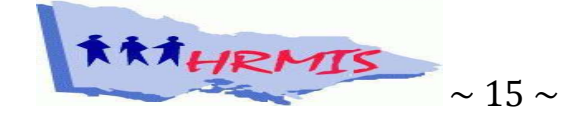

### **Contact information**

Under Contact information User has to enter the following details of the Employee.

| Sl. No | Name of the Field | Description                            | Whether   |
|--------|-------------------|----------------------------------------|-----------|
|        |                   |                                        | Required  |
| 1      | Present Address   | Present Address of Employee, which can | Mandatory |
|        |                   | be used for correspondence             |           |
| 2      | Permanent Address | Permanent Address of Employee          |           |
| 3      | Home Phone        | Land Line number of the Employee       |           |
| 4      | Mobile Phone      | Mobile Number of the Employee          |           |
| 5      | E-Mail            | E-Mail Address of the employee (Must   |           |
|        |                   | contain a @ symbol)                    |           |

#### **Account Information**

Under Account Information User has to enter the following details of the Employee.

| Sl. No | Name of the Field | Description                               | Whether      |
|--------|-------------------|-------------------------------------------|--------------|
|        |                   |                                           | Required     |
| 1      | Base Remuneration | The Remuneration of the employee          | Mandatory    |
|        |                   | which has been decided at the time of     |              |
|        |                   | contract                                  |              |
| 2      | Increment         | The incremental amount of the employee    | 0 by default |
| 3      | Performance       | The performance incentive given to the    | 0 by default |
|        | incentives        | employee.                                 |              |
| 4      | Gross Salary      | The Gross remuneration calculated, is     |              |
|        |                   | Base Remuneration + Increment +           |              |
|        |                   | Performance Incentives.                   |              |
| 5      | A/C No            | Bank Account Number of the Employee,      |              |
|        |                   | in which the remuneration is credited. If |              |
|        |                   | the Employee is not having an account     |              |

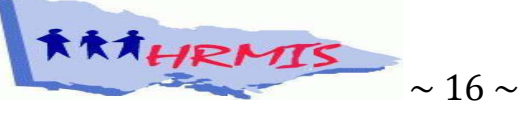

|   |               | number and taking the salary by cheque,    |  |
|---|---------------|--------------------------------------------|--|
|   |               | it is advised to create account to use the |  |
|   |               | HRMIS facilities fully fledged.            |  |
| 6 | Branch        | Name of the branch of the Bank having      |  |
|   |               | the account number of the employee         |  |
| 7 | Allowance-Mob | Mobile Allowance given to the              |  |
|   |               | Employee                                   |  |

### **Emergency Contact Information**

Under Emergency Contact Information User has to enter the following details.

| Sl. No | Name of the Field | Description                                             | Whether   |
|--------|-------------------|---------------------------------------------------------|-----------|
|        |                   |                                                         | Required  |
| 1      | Emergency Contact | Name of the person to be called in                      | Mandatory |
|        |                   | emergency for the employee                              |           |
| 2      | Phone Number      | Mobile/Landline of the Emergency contact Person         | Mandatory |
| 3      | Relation          | Relation of Emergency contact person with the Employee. |           |
| 4      | Address           | Address of the Emergency contact person                 |           |

**Submit-** After entering the employee information, user can click on the submit button to save the record in database. It will give a message "Record Saved Successfully" at the top, if the record is properly entered into the database.

**Reset-** If there is a need to refresh the page clearing all typed information, the user can click the Reset button. This will make all fields blank and reset the screen too the beginning status.

**View-** To view the employees entered, user can click the view button, which in turn will redirect to a new page.

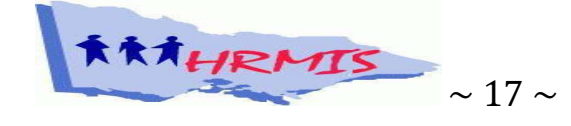

#### **Employee Record EDIT and DELETE**

After submission of records a user can view his/her employee details by clicking the view button. This will redirect the user to a grid view of all employees entered under the particular user. Different user category can view the details of employees, which are as follows:

- Admin- Authorized to view/edit/delete all records of the state
- District Head Quarter Login (CDMO logins) Can view /edit records of the area choosen, which includes all Block staffs, SDMO staffs, Medical College Staffs, DHH Staffs etc.
- User Login- Any login except the above two are authorized to view/edit the employees entered under the particular user login only.

#### **View/Edit Module**

The view screen contains the following details in tabular form.

| Sl. No | Employee Name | Designation | Place of Work | Edit |
|--------|---------------|-------------|---------------|------|
|--------|---------------|-------------|---------------|------|

It shows only those employees which are entered with the particular login ID. However, the CDMO IDs and State Admin ID is an exception.

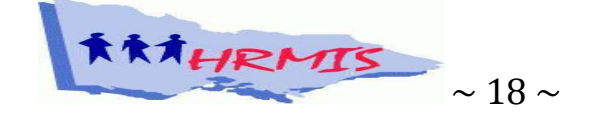

#### Browse photo Browse ... 1 ACCOUNT INFORMATION Present Address Base Remuneration \* : ٨ : Increment \* Permanent Address : Performance Incentive Gross Salary Home Phone : A/C No Mobile phone : Branch E-Mail : Allowance-Mob Emergency Contact ł Phone Number ŝ Relation 1 Address ٨ 12 To view/Edit records of SUBMIT RESET ٧I Employee . . . . . . . . . . . . . . . . ♠ ♣ ☎ National Rural Health Mission Department of Health & Family Welfare, Govt. of Orlss Employee Entry Human Resources Managen ent System **Renewal Details** Performance Entry EMPLOYEE INF RMATION Leave Entry SHOW Designation : -- Select--Reports Employee Summary No. Employee Name Designation Place of Work **Employee Details** Madhusmita Dwivedy BPO PHC ,Bantala Suresh Kumar Samanta BADA PHC ,Bantala Salary Report 2 Staff Nurse PHC(New) ,Purunagarh Bhaktilata Samal Pay Slips PHC Bantala Iteesree Sarangi Staff Nurse Renewal Report Jyotirmayee Behera Addl, ANM PHC ,Bantala Khirod Sahu Ayush Doctor PHC(New) ,Purunakote 6 Sian Out Jyotiprava Mishra Ayush Doctor PHC(New) ,Banamira PHC(New) ,Purunagarh Ayush Doctor 8 Satyanarayan Sahu 0 9 Deepak Kumar Sahoo Ayush Doctor PHC ,Bantala 0 10 Bijay Kumar Pradhan Ayush Doctor PHC(New) ,Jagannathpur Hrudananda Rout Rou Block MCH Coordinate PHC ,Bantala 11

### **HRMIS-Complete Reference Manual**

**Figure-V** 

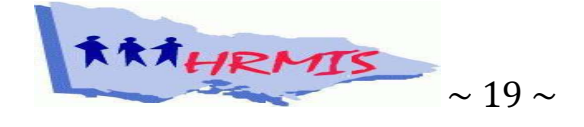

#### Filtering View List

User can filter the list designation wise to make the view more abstract. Only those designation will come in the combo box which appears at top of list, for which the employee has been entered in the particular login. User has to choose a designation and press show button for the filtration. Admin login can select district to get district wise list of employees also.

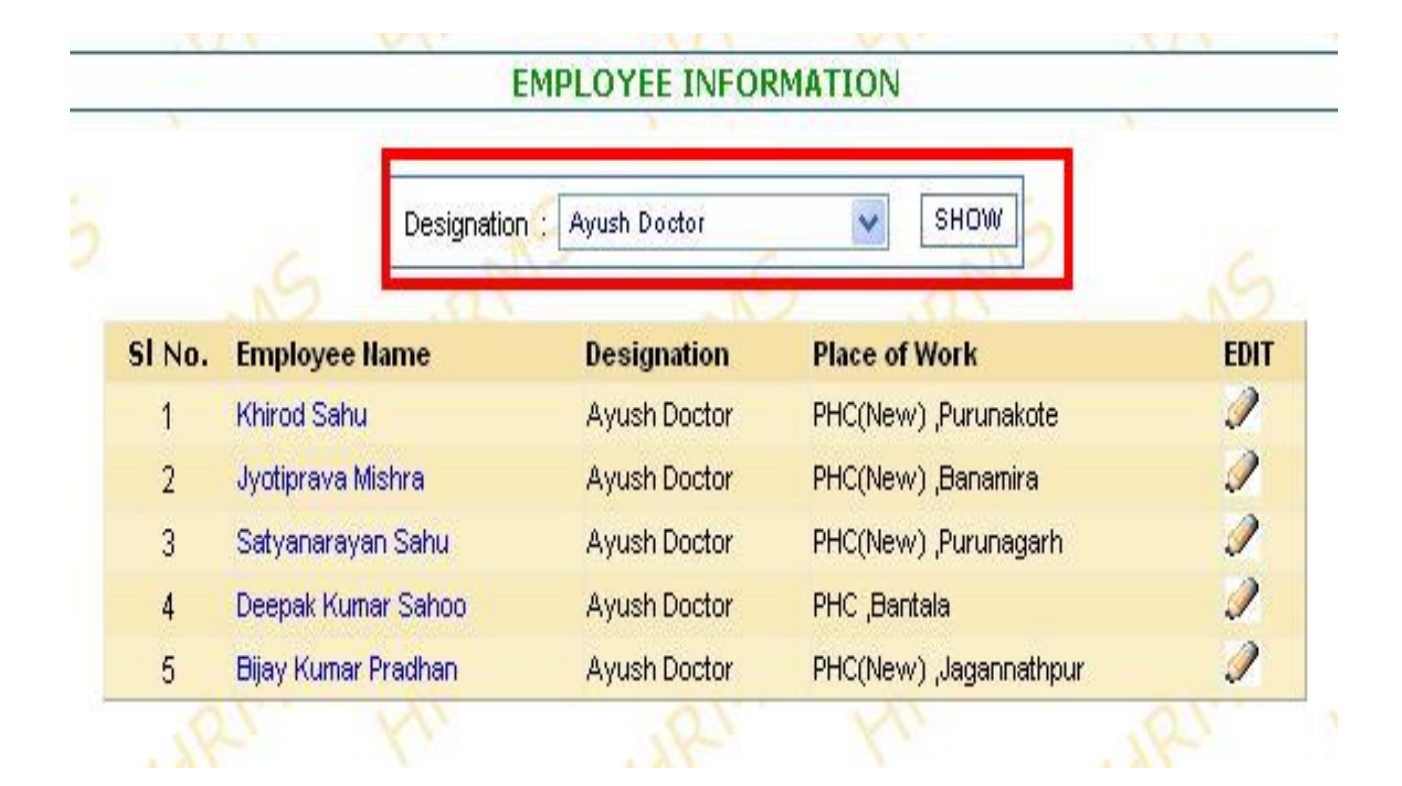

**Figure-VI** 

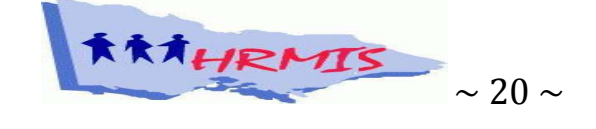

### Viewing Employee Detail in Printable form

A user can get the complete profile page of an employee by clicking on an employee's name from view list. This will open the printable employee profile page in a separate window, which includes complete employee information along with photo and thumb (if recorded). The profile page has the following structure.

| A. PERSONAL INFORMATION     | 4                     |                      | 9                                                                                    |
|-----------------------------|-----------------------|----------------------|--------------------------------------------------------------------------------------|
| Name of the Employee        | :Bishnu Priya Dhal    |                      |                                                                                      |
| Father's Name               | :Nilamani Dhal        | a la contra la       |                                                                                      |
| Mother's Name               | ∶Santilata Dhal       |                      |                                                                                      |
| Birth Date                  | :15/09/1976           | 11                   |                                                                                      |
| Sex                         | :Female               | States 12/12         |                                                                                      |
| Driving Licence             | :                     |                      |                                                                                      |
| No.                         |                       |                      |                                                                                      |
| Martial Status              | :Married              | Photo                | Thumb                                                                                |
| Blood Group                 | :0 +                  |                      |                                                                                      |
| B.PROFESSIONAL INFORMA      | TION                  | C.CONTACT INFORM     | ATION                                                                                |
| Designation                 | :Staff Nurse          | Permanent<br>Address | :At- Gaudakateni Bus star<br>Po- Haladiabahal Via-<br>Meramandali Dist-<br>Dhenkanal |
| Category                    | :SDMO Staffs          | Present Address      | :At-Patana Po- Hindol Dis<br>Dhenkanal                                               |
| Experience                  | :7 yr                 | Home Phone           | 1                                                                                    |
| High School                 | :Odapada HS           | Mobile Phone         | :9438665732                                                                          |
| Place of Work               | :SDH, Hindol          | E-Mail               | :bmohind@ori.nic.in                                                                  |
| Last Academic Qualification | on:+3 Sc, DN          |                      |                                                                                      |
| Last TechnicalQualificatio  | n :Diploma In Nursing |                      |                                                                                      |
| Date of Joining in NRHM     | :24/08/2007           |                      |                                                                                      |
| ACCOUNT INFORMATION         | T j                   | E.EMERGENCY CONT     | ACT INFORMATION                                                                      |
| Base Remuneration           | :6510.00              | EmergencyContac      | t:Santikata Pratap Singh                                                             |
| Increment                   | :0                    | Phone Number         | :9437307053                                                                          |
| Performance Incentive       | :0                    | Relation             | Husband                                                                              |
| Gross Salary                | :6510.00              | Address              | :At- Gaudakateni Bus star<br>Po- Haladiabahal Via-<br>Meramandali Dist-<br>Dhenkanal |
| A/C No                      | :5816                 |                      |                                                                                      |
| Branch                      | :NGB, Hindol          |                      |                                                                                      |
| Allownce-Mob                | :0                    |                      |                                                                                      |

**Figure-VII** 

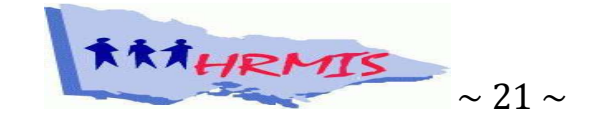

### **Editing Employee Details**

- To edit or update employee information, user has to click the Edit button which appears at last column of the view list of a particular employee.
- After clicking the user will get back to employee update screen, where all information entered for the employee will be filled at text boxes.
- User can edit any or all information as per need and has to press Update button to update the employee record.

|                   | National I        | Rural Health Mi                             | SSION<br>of Orissa           | RURAL HEALTH ME             |
|-------------------|-------------------|---------------------------------------------|------------------------------|-----------------------------|
| HI M              | uman Resourc      | es Management !                             | System                       |                             |
| Employee Entry    | PER               | SONAL INFORMARTION                          | PROFESSIO                    | NAL INFORMATION             |
| Renewal Details   | First Name        | : Satyanarayan                              | Category*                    | : Block Staffs 🗸            |
| Performance Entry | Middle Name       | 2                                           | Designation'                 | : Avush Doctor              |
| Leave Entry       | Surname *         | : Sahu                                      |                              |                             |
| Deserte           | Father's Name     | : Late Gadadhar Sahu                        | Experience                   | DID De click Medium Coherel |
| Reports           | Mothers's Name    | : Rangalata Sahu                            | Place Of work                | · BUB English Medium School |
| Employee Summary  | Birth Date        | 28/12/1980                                  | Last Academic Qualification  | BAMS                        |
| Employee Details  | Sex 🔨             | : Male                                      | Last Technical Qualification | :                           |
| Salary Report     | Driving Licence   | : OR02N200611693                            | Date of Joining in NRHM *    | : 01/10/2008                |
| Jau Cline         | Marital Status    | : Married 💉                                 |                              |                             |
| -ay silps         | Blood Group       | : A+ve                                      | S Nº                         |                             |
| Renewal Report    | Browse photo      | Browse                                      | NO R                         | AL MA                       |
| Sign Out          | CO                | NTACT INFORMATION                           | ACCOUN                       | IT INFORMATION              |
|                   | Present Address   | : AT/PO-Purunagarh, Angul 🔼                 | Base Remuneration            | : 8000                      |
|                   | Permanent Address | : At-Biswanath Colony, PO- 🔼                |                              | : <u>e</u>                  |
| NYYY              | Mon I             | Jatani, Dist-Khurda 🔽                       | Performance Incentive        | :0                          |
|                   | Home Phone        |                                             | Gross Salary                 | : 8000                      |
|                   | Mobile phone      | : 9668121137                                | A/C No                       | : 30621347581               |
|                   | E-Mail            | :                                           | Branch                       | : SBI, Bantala              |
| •                 | ENEDCEN           | CY CONTACT INFORMATION                      | Allowance-Mob                | :0                          |
|                   | Emergency Contact | : Dr. Tapaswini Mishra                      | S app                        |                             |
| 00                | Phone Number *    | : 9338363132                                |                              |                             |
|                   | Relation          | : Wife                                      |                              |                             |
|                   | Address           | At- Biswanath Colony, PD-<br>Jatani, Khurda |                              |                             |
| ToUpd             | ate Records       | UPDATE                                      |                              |                             |

**Figure-VIII** 

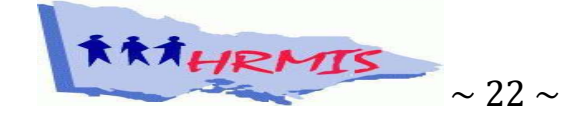

After pressing the update button, a message "Record Updated Successfully" will come just below Employee Registration line.

### **Deleting a record**

- In case of admin login, the view list contains edit as well as deletes buttons at each row.
- Admin can delete a record from database by clicking on the delete button belonging to the row of a particular employee.

The facility may be assigned to CDMO logins later on.

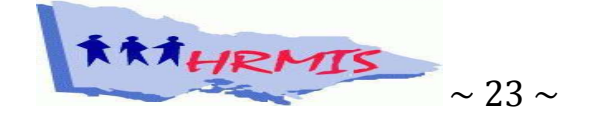

### **CHAPTER-4**

### Working with Renewal Details

The renewal details contains the following details

| Sl. | Name of the Field     | Description                                     | Whether   |
|-----|-----------------------|-------------------------------------------------|-----------|
| No  |                       |                                                 | Required  |
| 1   | Designation           | To be choosen from the combo box. Only          | Mandatory |
|     |                       | those designations will appear which are in     |           |
|     |                       | the employee record of a particular login.      |           |
| 2   | Name of the           | After Choosing designation, the name of         | Mandatory |
|     | Employee              | employees coming under the designation          |           |
|     |                       | will come in the list. User has to choose a     |           |
|     |                       | particular name whose renewal detail is to      |           |
|     |                       | be submitted/updated.                           |           |
| 3   | Term                  | Contract term of the employee.                  | Mandatory |
| 4   | Date of Joining       | It is carried out from the employee entry       |           |
|     |                       | screen automatically.                           |           |
| 5   | First Date of renewal | By default, it is the date of joining + Term,   |           |
|     |                       | if the date is less than the current date. If   |           |
|     |                       | any deviation in the renewal date or break      |           |
|     |                       | from service then fresh date can be entered     |           |
| 6   | Second date of        | By default, it is first date of renewal+ term,  |           |
|     | renewal               | if the date is lesser than the current date. It |           |
|     |                       | will be appeared if the user click on the       |           |
|     |                       | more buttons appears at the first renewal       |           |
|     |                       | date.                                           |           |

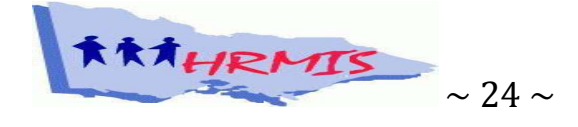

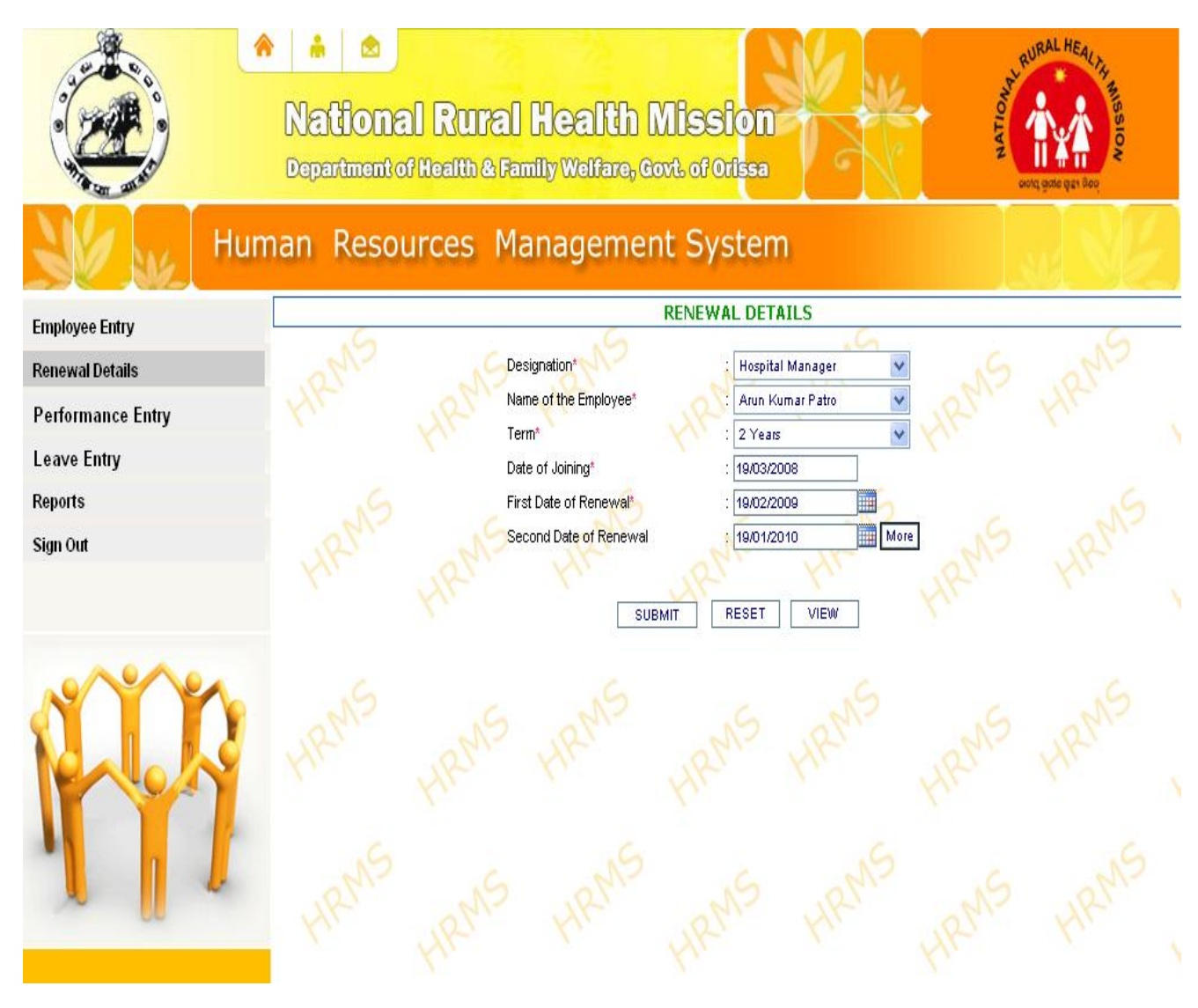

**Figure-IX** 

- The third to fifth renewal dates will appear, if they are lesser than the current date.
- All renewal dates will be created newly by clicking on the more buttons appear just right to the previous renewal dates.
- All renewal dates can be updated/submitted using submit button. The reset button appears at middle is to refresh the dates.

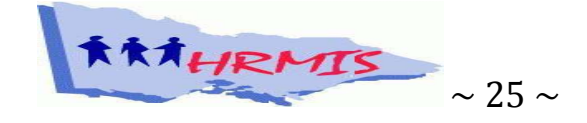

#### **Viewing Renewal Details**

By clicking view button the renewal details can be viewed in a tabular structure. User can edit/delete the renewal details of an employee from the list. The list contains information like Employee Name, Designation and Date of Joining.

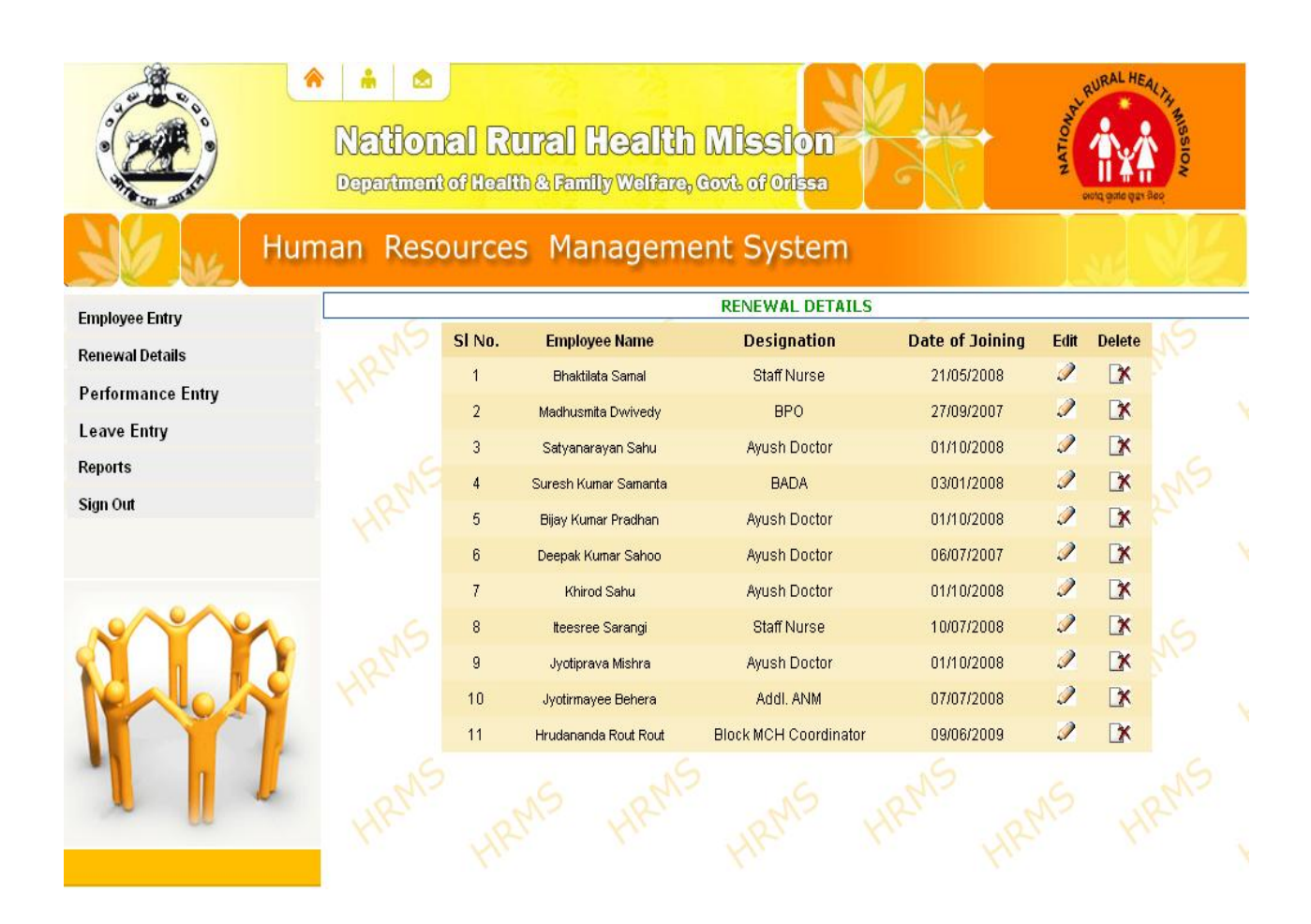

**Figure-X** 

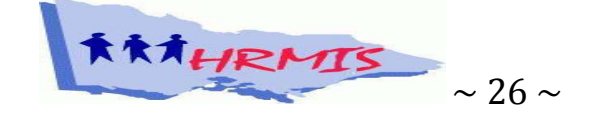

### **CHAPTER-5**

### **Performance Entry**

The performances of employees are judged time to time by various authorities. The grading of performance is based on the following ratings.

- Outstanding
- Good
- Average
- Poor

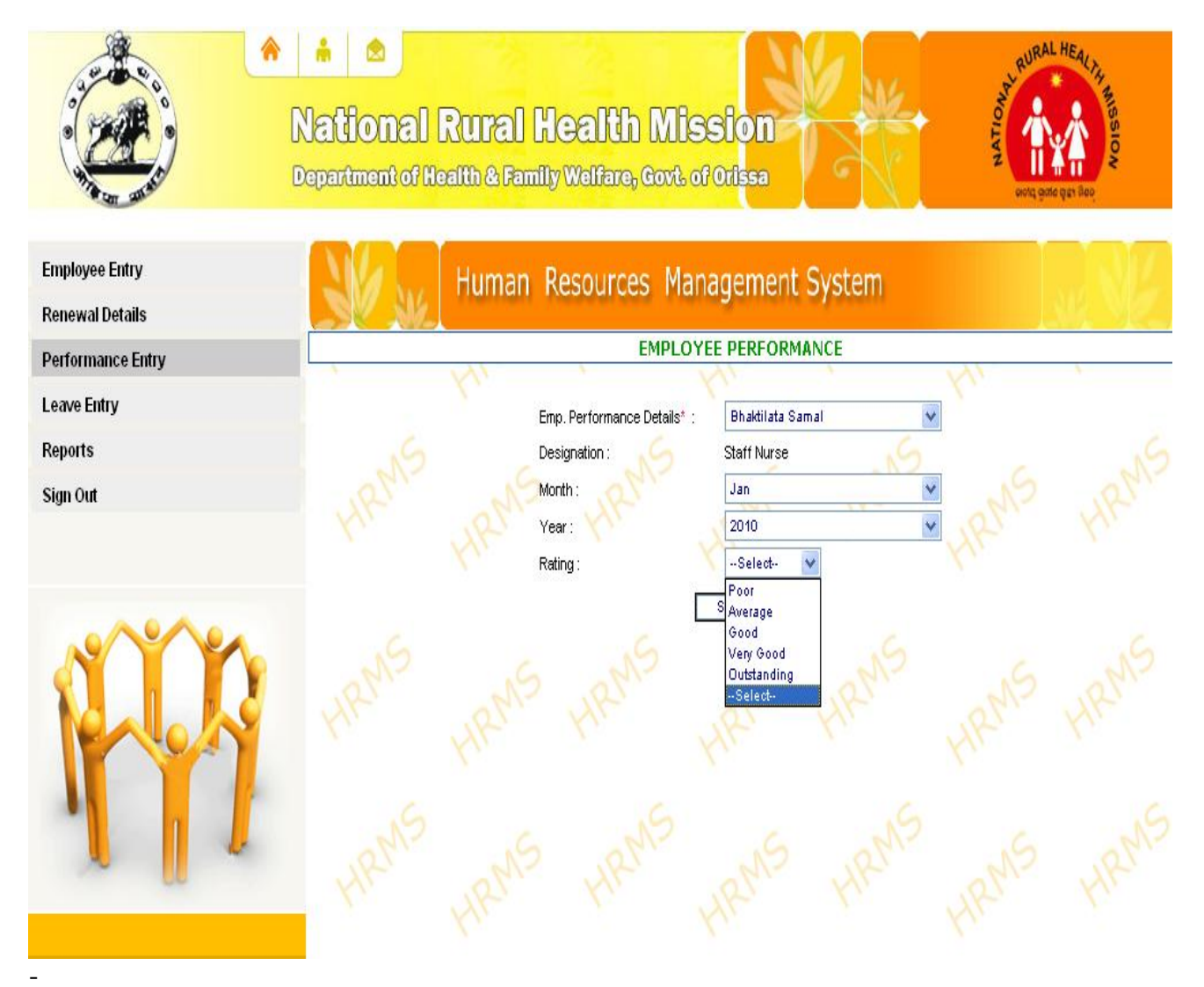

**Figure-XI** 

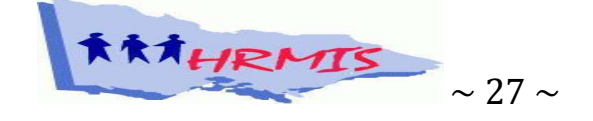

| Sl. No | Name of the Field | Description                                            |
|--------|-------------------|--------------------------------------------------------|
| 1      | Employee Name     | A list of employee names entered in a particular login |
|        |                   | will come automatically. User has to choose the        |
|        |                   | employee name from the combo box, of whom the          |
|        |                   | performance has to be updated.                         |
| 2      | Designation       | This will come automatically as per the employee       |
|        |                   | name choosen. It is given only to support the exact    |
|        |                   | employee user is searching for.                        |
| 3      | Month             | Month of the rating                                    |
| 4      | Year              | Year of the rating                                     |
| 5      | Rating            | Grade of the employee awarded                          |

The performance entry screen provides the following details to be entered/ choosen.

Clicking on Submit Button will save the entries in Performance table.

It is proposed to automate the rating system with current PAR (Performance Appraisal Reporting) with facility of authority approval soon.

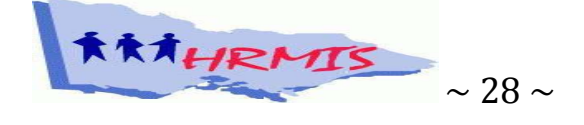

### **CHAPTER-6**

### Leave Entry

Basically, three types of leave is applicable for the employees of NRHM . They are

### Earned leave

Earned leave to the employees directly engaged on lump sum basis shall accrue at the rate of 2 <sup>1</sup>/<sub>2</sub> days for each completed month of service. Earned Leave to the extent of 50% of the unutilized leave can be carried forward after the year end which ends on 31st December only in case of those employees who have completed two years of contractual service under the society in the same designated post.

### MATERNITY LEAVE

- I. Maternity leave to a female employee of the Project may be granted if she is not having more than two surviving children.
- II. The period of maternity leave granted may extend up to three months, with pay for a period of forty five days. The service continuity for this period will remain uninterrupted.
- III. Maternity leave may be combined with other regular leave. However, medical certificate in support of illness of self or illness of the new born baby is to be produced.
- IV. The maternity leave granted shall not be debited to the leave account of the female employee.

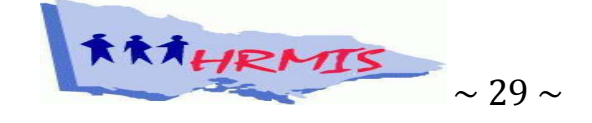

### CASUAL LEAVE

- I. Casual leave can be granted to an employee of the Society as per Govt. norms.
- II. An employee on casual leave shall be considered as on duty and his pay shall not be deducted.
- III. Casual leave cannot be combined with any other kind of leave but can be taken in continuation of holiday or holidays.
- IV. Casual leave and special casual leave shall not be granted to any employee in combination, or in excess of 10 days at a time.

The leave entry screen provides user to enter the following details.

| Sl. No | Name of the Field | Description                                                                                                    |
|--------|-------------------|----------------------------------------------------------------------------------------------------|
| 1      | Employee Name     | A list of employee names entered in a particular login<br>will come automatically. User has to choose the<br>employee name from the combo box, of whom the<br>leave has to be updated. |
| 2      | Designation       | This will come automatically as per the employee name<br>choosen. It is given only to support the exact employee,<br>user is searching for.                                            |
| 3      | Leave from        | It's a calendar control text box, from which a user can<br>enter the starting date of leave period.                                                                                    |
| 4      | Leave To          | It's a calendar control text box, from which a user can<br>enter the ending date of leave period. If the leave is for<br>one day, then from date and to date are same.                 |
| 5      | Leave Type        | EL/CL/Maternity- to be chosen by the user                                                                                                    |

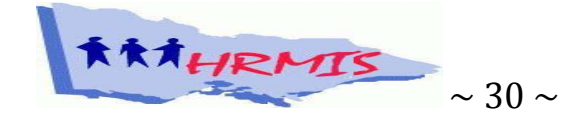

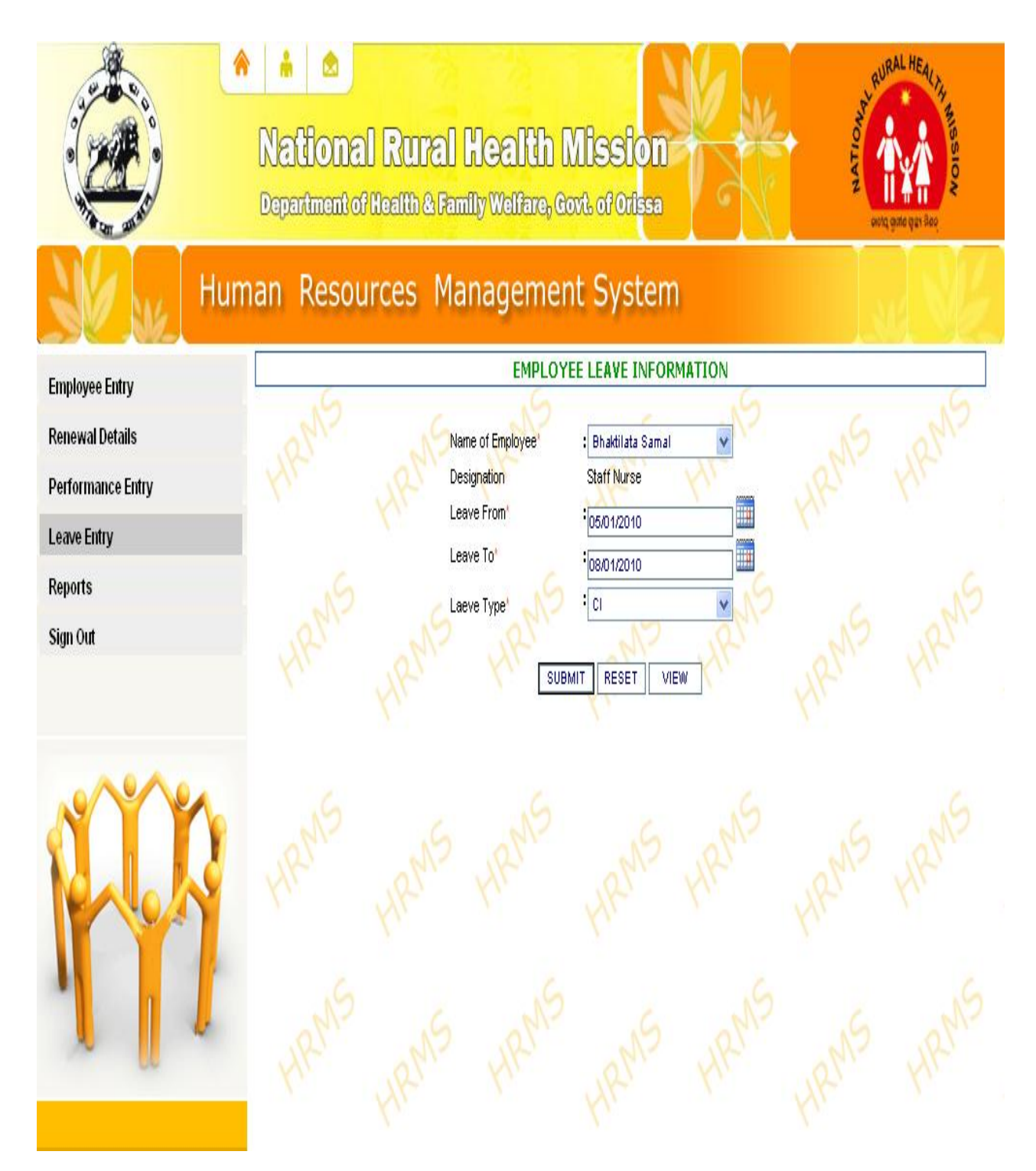

**Figure-XI** 

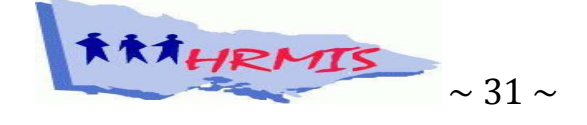

### Validations

- Causal leave (CL) cannot be more than 12 days for a calendar year
- Earned leave (EL) cannot be more than 30 days for a calendar year.
- Maternity Leave is for female employees only and cannot be more than 90 days.
- Clicking the Submit button will save the leave entries in the database.

#### Leave View

• The View Button will provide user the leave details of employee in a tabular form. The structure of table is as follows

| Sl. No | Employee Name | Designation | No. of CL Taken | No.   | of | EL |
|--------|---------------|-------------|-----------------|-------|----|----|
|        |               |             |                 | Taken |    |    |

All leaves entered must be after duly approved by appropriate authority.

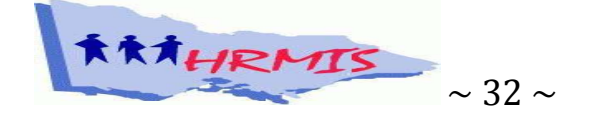
# **CHAPTER-7**

#### Working with Reports

The following reports can be generated from the HRMIS.

- Employee Summary
- Employee Details
- Renewal Report
- Vacancy Report
- Salary Report
- Pay-Slips
- Performance Report

#### **Employee Summary**

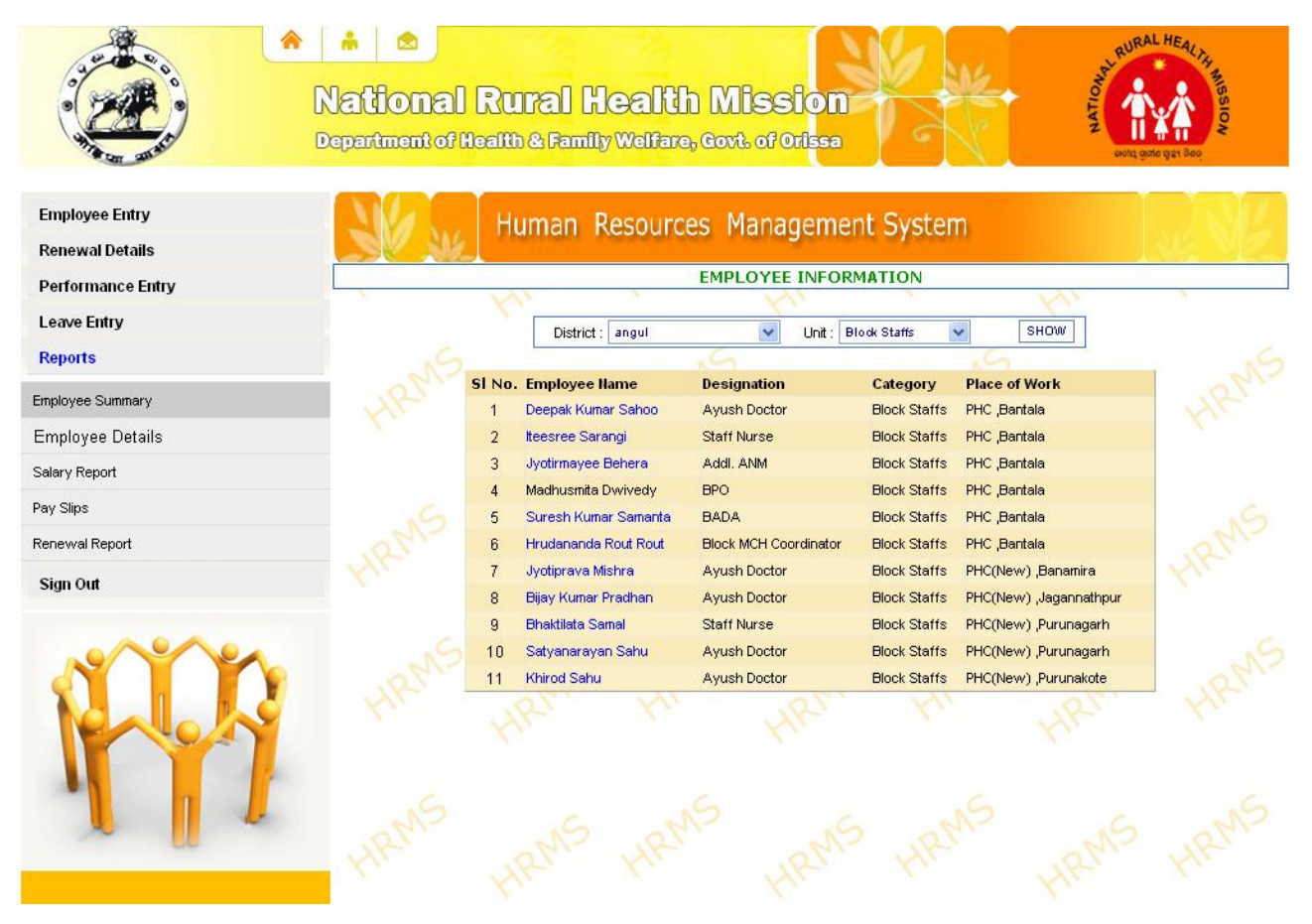

**Figure-XII** 

The employee summary report contains information about employees of a particular login. It gives information in the following structure.

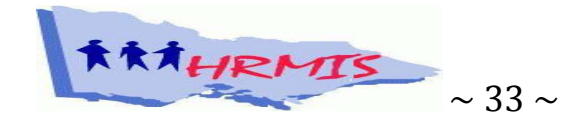

| HRMIS-Complete Reference Manual |
|---------------------------------|
|                                 |

Further, the summary report can be filtered with district names and unit category. If a user selects Block staffs/District staffs/SDMO staffs, then employees belong to that particular category of the district will be displayed.

By clicking on the name of the employee, user can get the printable profile page of the Employee too.

#### **Employee Details**

Employee Details gives the abstract of number of employees entered in the system.

For State User Login/Admin Login it gives the district wise abstract report in the following structure.

| Sl. | District | No. of Ayush | No. of Staff | No. of Addl. | No. of Other | Total  |
|-----|----------|--------------|--------------|--------------|--------------|--------|
| No  |          | Doctors      | Nurses       | ANMs         | Employees    | Staffs |
| 1   |          |              |              |              |              |        |
| 2   |          |              |              |              |              |        |
| :   |          |              |              |              |              |        |
| 30  |          |              |              |              |              |        |
|     | Total    |              |              |              |              |        |

For CDMO Logins (District Head Quarter Users), the abstract sheet of Employees will appear in the following structure. (Area indicates User names under a district)

| S1. | Area | No. of Ayush | No. of Staff | No. of Addl. | No. of Other | Total  |
|-----|------|--------------|--------------|--------------|--------------|--------|
| No  |      | Doctors      | Nurses       | ANMs         | Employees    | Staffs |
| 1   |      |              |              |              |              |        |
| 2   |      |              |              |              |              |        |
| :   |      |              |              |              |              |        |

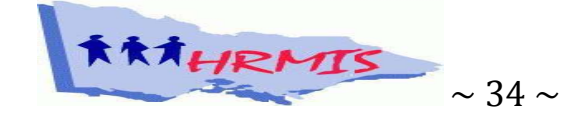

| : |       |  |  |  |
|---|-------|--|--|--|
|   | Total |  |  |  |

For other logins the abstract report will of one line i.e the total of all the employees under different categories. The report will be generated in the following form.

| Sl. | Area | No. of Ayush | No. of Staff | No. of Addl. | No. of Other | Total  |
|-----|------|--------------|--------------|--------------|--------------|--------|
| No  |      | Doctors      | Nurses       | ANMs         | Employees    | Staffs |
| 1   |      |              |              |              |              |        |

The abstract report gives user a clear picture about the no. of employees in position. The other employees includes all except Ayush Doctors, Staff Nurses and Addl. ANMs.

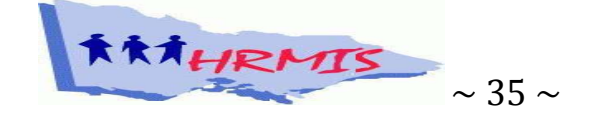

| Employee Entry    |        |               | Human Resour        | res Managen        | nent System       |                                           |              |  |  |
|-------------------|--------|---------------|---------------------|--------------------|-------------------|-------------------------------------------|--------------|--|--|
| Renewal Details   |        |               |                     | cco managen        | ione official     | 8. S. S. S. S. S. S. S. S. S. S. S. S. S. |              |  |  |
| Performance Entry |        |               | EMPLOYEE DETAILS    |                    |                   |                                           |              |  |  |
| Leave Entry       | SI No. | District      | No.of Ayush Doctors | No.of Staff Nurses | No. of Addl. ANMs | No. of Other Employees                    | Total Staffs |  |  |
| Louis Liniy       | 1      | angul         | 29                  | 29                 | 16                | 40                                        | 114          |  |  |
| Reports           | 2      | Balasore      | 75                  | 51                 | 29                | 36                                        | 191          |  |  |
| Employee Summary  | 3      | bargarh       | 46                  | 15                 | 33                | 37                                        | 131          |  |  |
|                   | 4      | Bhadrak       | 53                  | 2/                 | 2                 | 29                                        | 111          |  |  |
| Employee Details  | 5      | bolangir      | 44                  | 0                  | 22                | 41                                        | 107          |  |  |
| Vacancy Report    | 6      | boudh         | 10                  | 2                  | 11                | 18                                        | 41           |  |  |
| Salary Report     | 7      | cuttack       | 65                  | 16                 | 62                | 38                                        | 181          |  |  |
|                   | 8      | deogarh       | 8                   | 5                  | 0                 | 16                                        | 29           |  |  |
| Pay Slips         | 9      | dhenkanal     | 39                  | 35                 | 35                | 37                                        | 146          |  |  |
| Renewal Report    | 10     | gajapati      | 19                  | 8                  | 17                | 29                                        | 73           |  |  |
| Datformanca Danat | 11     | ganjam        | 94                  | 22                 | 13                | 58                                        | 187          |  |  |
| renonnance Report | 12     | jagatsinghpur | 38                  | 22                 | 34                | 29                                        | 123          |  |  |
| Sign Out          | 13     | jajpur        | 59                  | 27                 | 37                | 38                                        | 161          |  |  |
|                   | 14     | jharsuguda    | 18                  | 18                 | 11                | 29                                        | 76           |  |  |
|                   | 15     | kalahandi     | 43                  | 3                  | 64                | 50                                        | 160          |  |  |
|                   | 16     | Kandhamal     | 36                  | 8                  | 23                | 33                                        | 100          |  |  |
|                   | 17     | kendrapada    | 48                  | 22                 | 24                | 33                                        | 127          |  |  |
|                   | 18     | keonjhar      | 66                  | 75                 | 31                | 42                                        | 214          |  |  |
|                   | 19     | khurda        | 61                  | 25                 | 27                | 28                                        | 141          |  |  |
|                   | 20     | koraput       | 42                  | 15                 | 62                | 56                                        | 175          |  |  |
| •                 | 21     | malkangiri    | 13                  | 1                  | 35                | 23                                        | 72           |  |  |
|                   | 22     | Mayurbhanj    | 80                  | 58                 | 31                | 49                                        | 218          |  |  |
| 00                | 23     | Nabarangpur   | 32                  | 4                  | 48                | 37                                        | 121          |  |  |
|                   | 24     | nayagarh      | 36                  | 9                  | 18                | 27                                        | 90           |  |  |
|                   | 25     | nuapada       | 19                  | 10                 | 28                | 35                                        | 92           |  |  |
|                   | 26     | puri          | 50                  | 34                 | 41                | 38                                        | 163          |  |  |
|                   | 27     | raygada       | 30                  | 9                  | 47                | 40                                        | 126          |  |  |
|                   | 28     | sambalpur     | 30                  | 42                 | 5                 | 37                                        | 114          |  |  |
|                   | 29     | sonepur       | 20                  | 5                  | 13                | 23                                        | 61           |  |  |
|                   | 30     | sundargarh    | 66                  | 76                 | 53                | 77                                        | 272          |  |  |
|                   |        | Total:        | 1269                | 673                | 872               | 1103                                      | 3917         |  |  |

**Figure-XIII** 

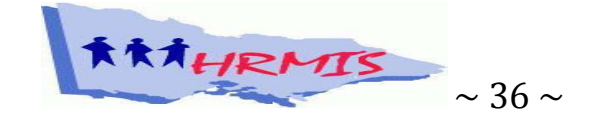

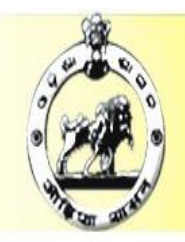

# National Rural Health Mission

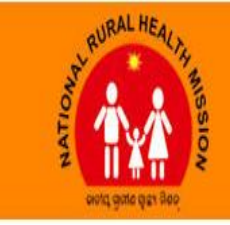

Department of Health & Family Welfare, Govt. of Orissa

# Employee Entry Renewal Details

h 🖄

#### Performance Entry

- Leave Entry
- Reports
- Employee Summary
- Employee Details
- Salary Report
- Pay Slips
- Renewal Report
- Sign Out

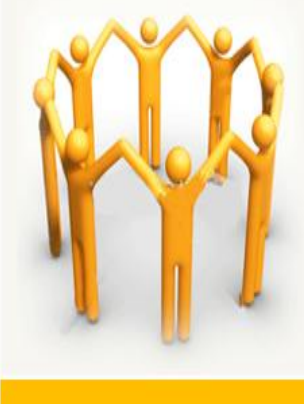

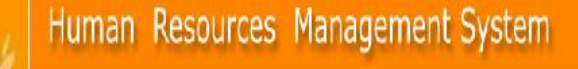

|        | EMPLOYEE DETAILS |                     |                    |                   |                        |              |  |  |  |  |
|--------|------------------|---------------------|--------------------|-------------------|------------------------|--------------|--|--|--|--|
| SI No. | Area             | No.of Ayush Doctors | No.of Staff Nurses | No. of Addl. ANMs | No. of Other Employees | Total Staffs |  |  |  |  |
| 1      | banarpal         | 5                   | 1                  | 3                 | 3                      | 12           |  |  |  |  |
| 2      | angulcdmo        | 0                   | 8                  | 0                 | 15                     | 23           |  |  |  |  |
| 3      | athamallik       | 3                   | 3                  | 2                 | 2                      | 10           |  |  |  |  |
| 4      | kaniha           | 3                   | 1                  | 3                 | 2                      | 9            |  |  |  |  |
| 5      | chhendipada      | 4                   | 3                  | 2                 | 2                      | 11           |  |  |  |  |
| 6      | talcher          | 4                   | 4                  | 4                 | 5                      | 17           |  |  |  |  |
| 7      | angul            | 5                   | 2                  | 1                 | 3                      | 11           |  |  |  |  |
| 8      | kishorenagar     | 3                   | 3                  | 0                 | 2                      | 8            |  |  |  |  |
| 9      | pallahara        | 2                   | 4                  | 1                 | 5                      | 12           |  |  |  |  |
| 10     | athamalliksdmo   | 0                   | 0                  | 0                 | 1                      | 1            |  |  |  |  |
| 11     | pallaharasdmo    | 0                   | 0                  | 0                 | 0                      | 0            |  |  |  |  |
| 12     | talchersdmo      | 0                   | 0                  | 0                 | 0                      | 0            |  |  |  |  |
|        | Total:           | 29                  | 29                 | 16                | 40                     | 114          |  |  |  |  |

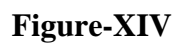

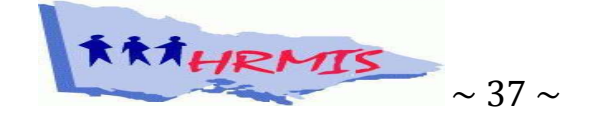

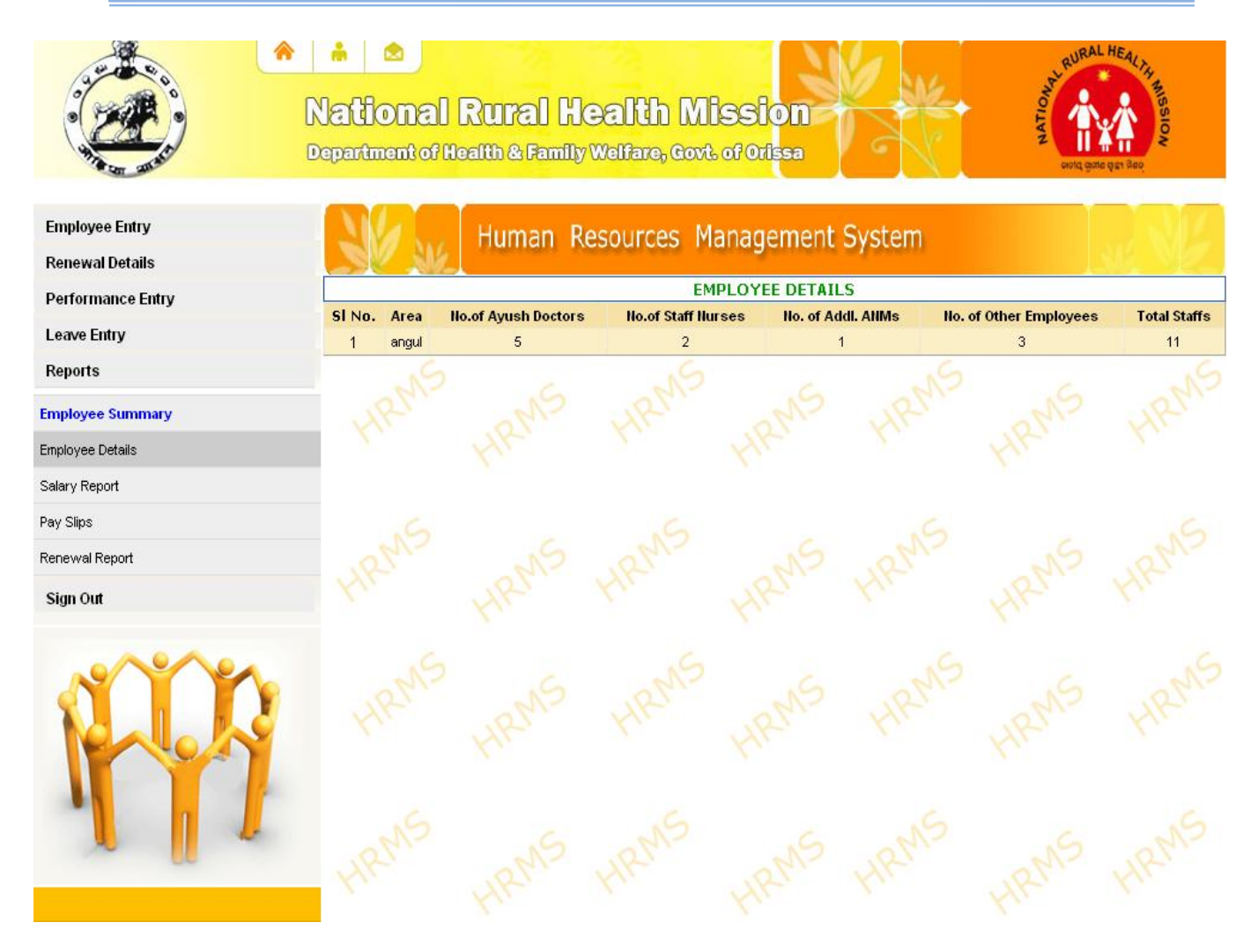

#### **Figure-XV**

#### **Renewal Report**

Renewal Report gives the user the information about renewal due dates of different employee. User has to select two date periods. The list of employees, whose renewal is to be done during the specified period, will appear in tabular form with following details.

| Sl.No | Emp ID | Name | Date    | of | Term | Renewal |
|-------|--------|------|---------|----|------|---------|
|       |        |      | Joining |    |      | Due     |
| 1     |        |      |         |    |      |         |
| 2     |        |      |         |    |      |         |

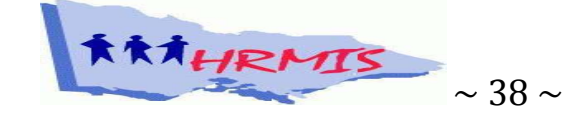

Normally, renewal details are calculated as per the user input at renewal entry. But if user has not entered the renewal details, it will come as Date of Joining from Employee Record entry + term generally specified by the NRHM. User can update Renewal entry if found any discrepancy in the renewal due date.

| Hun                               | Nation | al Ri<br>of Healt | u <b>ral Hea</b><br>th & Family We<br>s Manage | I <b>Ith Mis</b><br>Fare, Covt. of<br>ement S | sion<br><sup>orissa</sup><br>ystem |             | NURAL HEAL THE MESSION |
|-----------------------------------|--------|-------------------|------------------------------------------------|-----------------------------------------------|------------------------------------|-------------|------------------------|
| Employee Entry<br>Renewal Details | URMS   |                   | From Date* : 01/01/20                          | RENE                                          | WAL DETAILS                        | SHOW        | R                      |
| Performance Entry<br>Leave Entry  | ×.     | Empld             | Name                                           | Designation                                   | Date Of Joining                    | Terms Rene  | ewal Date              |
| Reports                           | 19     | 790006            | Bhaktilata Samal                               | Staff Nurse                                   | 21/05/2008                         | 11 Month 21 | /03/2010               |
| Employee Summary                  |        |                   |                                                |                                               |                                    |             |                        |
| Employee Details                  |        |                   |                                                |                                               |                                    |             |                        |
| Salary Report                     |        |                   |                                                |                                               |                                    |             |                        |
| Renewal Report                    | ONS    |                   |                                                |                                               |                                    |             |                        |
| Sign Out                          | HIM    |                   |                                                |                                               |                                    |             |                        |
| NO P                              |        |                   |                                                |                                               |                                    |             |                        |
| 1 1                               | HRMS   |                   |                                                |                                               |                                    |             |                        |

**Figure-XVI** 

![](_page_42_Picture_4.jpeg)

#### Salary Report

Salary report generates statement of salary for employees in a login. The structure of the report is as follows

| Sl.No | Emp ID | Name | A/C No. | Branch       | Salary |
|-------|--------|------|---------|--------------|--------|
| 1     |        |      |         |              |        |
| 2     |        |      |         |              |        |
| :     |        |      |         |              |        |
| :     |        |      |         |              |        |
| :     |        |      |         |              |        |
|       |        |      |         | Total Salary |        |

From the report user can generate Bank Advice Statement.

- User has to select the employee by clicking on the check boxes appearing on right of every employee.
- If the user wants to select all employees at once, he/she can mark the checkbox at top.
- Clicking on Generate button will generate the advice statement of selected employees.
- The Total Salary in the report will be the sum of all employee remuneration for a single month.

![](_page_43_Picture_9.jpeg)

![](_page_44_Picture_1.jpeg)

**m** 🖄

National Rural Health Mission

Department of Health & Family Welfare, Govt. of Ori<mark>ssa</mark>

![](_page_44_Picture_4.jpeg)

# Human Resources Management System

| Employee Entry    |      |           |        |         | EMPLOYEE SAI         | ARY REPORT  |                        |          |  |
|-------------------|------|-----------|--------|---------|----------------------|-------------|------------------------|----------|--|
| Denvery Dataila   |      | -         |        |         | 19                   |             | 9                      |          |  |
| Renewal Details   |      |           | SI No. | EmpId   | Name                 | A/C No      | Branch                 | Salary   |  |
| Performance Entry |      | 1         | 1      | 810673  | Bijay Kumar Pradhan  | 30526878236 | SBI, Bantala           | 8000.00  |  |
| Leave Entry       |      | 2         | 2      | 810241  | Deepak Kumar Sahoo   | 30253185603 | ADB Hulurisingha Angul | 8000.00  |  |
| Reports           |      | <b></b> 3 | 3      | 810001  | Khirod Sahu          | 11739117102 | SBI, Angul             | 8000.00  |  |
| Employee Summary  |      | <b></b> 4 | 4      | 790023  | Iteesree Sarangi     | 30431958573 | SBI, Angul             | 6510.00  |  |
| Employee Details  |      | <b>5</b>  | 5      | 810062  | Jyotiprava Mishra    | 10220974525 | ADB Hulurisingha Angul | 8000.00  |  |
| Salary Report     |      | 6         | 3      | 800264  | Jyotirmayee Behera   | 30521364087 | ADB Hulurisingha Angul | 5400.00  |  |
| Pay Slips         |      | 7         | 7      | 790006  | Bhaktilata Samal     | 30088971262 | SBI, Nayapalli, BBSR   | 6510.00  |  |
| Renewal Report    |      | <b></b> 8 | 3      | 760026  | Madhusmita Dwivedy   | 30271253801 | ADB Hulurisingha Angul | 10000.00 |  |
| Sign Out          |      | <b></b>   | 9      | 810213  | Satyanarayan Sahu    | 30621347581 | SBI, Bantala           | 8000.00  |  |
|                   |      | 1         | 10     | 770033  | Suresh Kumar Samanta | 30379818400 | SBI, Bantala           | 6000.00  |  |
| North Contraction |      | 1         | 11     | 1560364 | Hrudananda Rout Rout | 20029344521 | SBI Bantala, Angul     | 10000.00 |  |
|                   |      |           |        |         |                      |             | Total salary           | 84420.00 |  |
|                   |      |           |        |         | Gene                 | rate        |                        |          |  |
| 1                 | HRMS |           |        |         |                      |             |                        |          |  |

**Figure-XVII** 

![](_page_44_Picture_8.jpeg)

Pay Slip

The Employees pay slip can be generated from HRMIS. By clicking the Pay Slip User will get a list of employees in the following manner:

![](_page_45_Figure_2.jpeg)

**Figure-XVIII** 

![](_page_45_Picture_4.jpeg)

- The list can be filtered category wise by choosing the category at the top combo box.
- By clicking on the employee name, a printable pay slip format will be generated. The Pay slip contains the following information.

By clicking on print button the following employee slip will be generated:

#### EMPLOYEE PAY SLIP

| Name of the Employee | : Madhusmita Dwivedy     |
|----------------------|--------------------------|
| Designation          | : BPO                    |
| Branch               | : ADB Hulurisingha Angul |
| Bank A/C No          | : 30271253801            |
| Salary               | : 10000.00               |
| Allowances           |                          |
| Mobile Allowances    | : 250.00                 |
| Deductions           |                          |
| Deductions           | : 0.00                   |
| Net Pay              | : 10250.00               |

Signature

| PRINT  | BACK |
|--------|------|
| T DUCT | DACK |

#### **Figure-XIX**

• By clicking on the print button, the pay slip will go for print window, where user can select the printer and print the copy. Clicking on Back button will redirect the page to Employee Pay Slip window.

![](_page_46_Picture_10.jpeg)

#### **Performance Report**

The Performance report is meant for Admin only. This will show the employees whose performance has been rated and entered through Performance entry by the user. User has to choose a district name and then the user ID. A list of employees whose performance entry has been made will appear in the following structure

|                    | National I | Rural He<br>calth & Family V | alth Mi<br>Velfare, Covt. | SSION<br>of Orlssa |            | NUT AND AND AND AND AND AND AND AND AND AND | L HEALTH BUSIN |
|--------------------|------------|------------------------------|---------------------------|--------------------|------------|---------------------------------------------|----------------|
| Employee Entry     |            | Human Re                     | sources Ma                | inagement S        | System     |                                             |                |
| Renewal Details    |            |                              |                           | DEDEORMANCE        | DETAILS    |                                             |                |
| Performance Entry  |            | Ku                           | EMPLOTEE                  | PERFORMANCE        | DETAILS    | Hi                                          | N              |
| Leave Entry        |            | District                     | 🕂 angul 🔽                 | Area*: angul       | SHOW       |                                             |                |
| Reports            |            |                              |                           |                    |            |                                             |                |
| Employee Summary   |            |                              | Filter E                  | By :Select 🔽       |            |                                             |                |
| Employee Details   |            | SI No. EMP.ID                | NAME                      | DESIGNATION        | PERFORMANC | E RATING                                    |                |
| Vacancy Report     |            | 1 790006                     | Bhaktilata Samal          | Staff Nurse        | Good       |                                             |                |
| Salary Report      |            |                              |                           |                    |            |                                             |                |
| Pay Slips          |            |                              |                           |                    |            |                                             |                |
| Renewal Report     | Ku         |                              |                           |                    |            |                                             |                |
| Performance Report |            |                              |                           |                    |            |                                             |                |
| Sign Out           |            |                              |                           |                    |            |                                             |                |
| m                  |            |                              |                           |                    |            |                                             |                |
|                    |            |                              |                           |                    |            |                                             |                |
|                    | MS         |                              |                           |                    |            |                                             |                |

**Figure-XX** 

The list can also be filtered by ratings, which are Outstanding/Very Good/Good/Average.

#### Vacancy Report

Vacancy Report gives the abstract of the number of sanctioned posts, employees in position and vacant posts. It can be generated, designation wise.

![](_page_47_Picture_8.jpeg)

![](_page_48_Figure_1.jpeg)

#### **Figure-XXI**

This report is till date applicable to Admin/State user only. Later, on it will be incorporated to CDMO logins with the same usage method. For Admin login this gives the district wise vacant posts of a selected designation.

#### **Unique Employee ID**

The Unique employee code is designed to identify each and every employee of NRHM units independently. This is also used as a primary and foreign key constraint for various table used.

![](_page_48_Picture_6.jpeg)

The key structure can be defined as follows:

**HM**- stands for Health Mission

**01-** first two digit stands for the section name as per designation

0001- Second four digits stands for the employee Sl. No

Thus the code will be like **HM0100001** and so on.

![](_page_49_Picture_6.jpeg)

#### **Role Access**

It is an Admin Panel which is created to manage user and its roles to work with the information of HRMIS. It has the following sub modules.

- Create New Role
- Create New User
- Manage Role Access

#### **Create new Role**

This is just a role name creation under which specific types of user may be grouped together.

It has the following input requirements

- Role Name- Any suitable name can be assigned for the role by the admin
- View type- All for admin control and user for user specific
  - After making the above entries the administrator may either click the submit button to save the record in database or reset for new entry.

Submitting a new role will create a role ID automatically and immediately display below the submit section of the same screen.

Administrator can edit or delete the role at anytime just by clicking the edit or delete button respectively, which appears at the tabular form of the role list.

#### Need for creating a new Role

Role is planned to be created as per hierarchy. The hierarchy may be of the following structure:

- Admin- All control / Roles
- State User- Maximum Control / Roles
- District User- Maximum Control /Roles related to area specific data
- Block/SDMO user- Minimum Control for own data

Till date only two roles has been created i.e - **Admin and User**. The disaggregation of user roles will be created as per need by the administrator.

![](_page_50_Picture_21.jpeg)

![](_page_51_Figure_1.jpeg)

**Figure-XXII** 

#### **Create New User**

A new user can be created by the administrator using this module. The following inputs are required to create a new user in HRMIS.

- > Area- implies the district name or state
- Area Category- State/District/Block/SDMO category
- User ID- Any name to be assigned for the User for login purpose
- **Password-** Password for the User ID
- **Confirm Password** Re-entering the password for authentication

![](_page_51_Picture_10.jpeg)

- Assign Role- A particular Role name can be assigned, so that the user will have the privilege to access the modules of HRMIS.
- Out of the above inputs Area, Area Category and Assign Roles are to be selected from the combo boxes and User ID and Password are to be typed.

|                                   | National<br>Department of K | Rural<br>calth & Fam | <b>Health M</b><br>Illy Welfare, Covt | ission<br>of Orlissa |        | Point of the second of the second of the sec | AL HEAL THE MESSION |
|-----------------------------------|-----------------------------|----------------------|---------------------------------------|----------------------|--------|----------------------------------------------------------------------------------------------------|---------------------|
| Employee Entry<br>Renewal Details | No an                       | Human                | Resources M                           | anagement            | System |                                                                                                    | N. NE               |
| Performance Entry                 |                             |                      |                                       | CREATE USER          |        |                                                                                                    |                     |
| Leave Entry                       |                             |                      | Aug. 4.                               | Calant               |        |                                                                                                    |                     |
| Reports                           |                             |                      | Area Category *:                      | Select               |        |                                                                                                    |                     |
| Role Access                       | an                          |                      | User ID * :                           |                      |        | 5 19                                                                                                    |                     |
| Create Hew Pole                   |                             |                      | Password * :                          | 1                    | 12.5   | - R.                                                                                                    |                     |
| Create New Kole                   |                             |                      | Confirm Password * :                  | N                    | 8      |                                                                                                    |                     |
| Create New User                   |                             |                      | Assign Role * :                       | Select 💉             | _      |                                                                                                    |                     |
| Manage Role Access                |                             |                      | SI SI                                 |                      | - AF   |                                                                                                    |                     |
| Sign Out                          |                             |                      |                                       |                      |        |                                                                                                    |                     |
|                                   |                             | Area                 | User Id                               | Role                 | Edit   | Delete                                                                                                    |                     |
| Nº Y                              | 1                           | angul                | banarpal                              | User                 | Edit   | Delete                                                                                                    |                     |
|                                   | She N                       | angul                | kishorenagar                          | User                 | Edit   | Delete                                                                                                    |                     |
| Real of                           | 2 LP                        | angul                | athamallik                            | User                 | Edit   | Delete                                                                                                    |                     |
|                                   | A.c.                        | angul                | chhendipada                           | User                 | Edit   | Delete                                                                                                    |                     |
|                                   |                             | angul                | angul                                 | User                 | Edit   | Delete                                                                                                    |                     |
|                                   |                             | andul                | anculadana                            | Hear                 | Edit   | Delete                                                                                                    |                     |

![](_page_52_Figure_4.jpeg)

- After making the above entries the administrator may either click the submit button to save the record in database or reset for new entry. Submitting a new user will display itself in a grid view below the submit section of the same screen.
- Administrator can edit or delete a user at anytime just by clicking the edit or delete button respectively, which appears at right columns of user lists.

#### Manage Role Access

After creating a new Role or for an existing Role

![](_page_52_Picture_9.jpeg)

- Administrator can decide the privilege assignment for them. This can be done by clicking the Manage Role Access Sub menu item.
- By clicking the Manage Role Access, the Administrator will get the following screen on which he/she can assign/withdraw the roles for a category of users.

The manage role access screen has the following inputs.

- It prompts the Administrator to select a role type first for which the role assignment is to be made. It's a radio button option and the Administrator can select only one role at a time.
- After selecting the role type, Administrator can select the check boxes for the required modules for which permissions has to be given. The screen contains all modules of HRMIS including Role access itself.
- First Administrator has to select the modules/Sub modules one by one by clicking the check boxes which appears left to the name of the modules/sub-modules.

![](_page_53_Picture_7.jpeg)

![](_page_54_Picture_1.jpeg)

**Figure-XIV** 

![](_page_54_Picture_3.jpeg)

Each module/Sub-Module has three privileges to work with. They are

Insert- To insert record into database

Edit-To edit any Particular Record and Update the same

**Delete-** To delete a record

Administrator has to select the required checkboxes corresponding to insert/edit/delete to assign the privileges for selective modules. Selecting all Check boxes will assign all controls to a user group.

#### Signing out of the System

User can sign out from the system by clicking the sign out menu item.

![](_page_55_Picture_8.jpeg)

# HRMIS-Complete Reference Manual CHAPTER-8

#### **Employee GIS**

A Geographic Information System (GIS) is any system that captures, stores, analyzes, manages, and presents data that are linked to location. The term describes any information system that integrates stores, edits, analyzes, shares, and displays geographic information. In the simplest terms, GIS is the merging of cartography and database technology.

Prior to Employee GIS, NRHM, Orissa has developed Web based GIS for its urban health institutional facilities. Employee GIS is a unique concept, which presents the information of the employees mapped to a location.

#### Features:

- It has been made for public benefit, by which the beneficiaries can track their service providers easily and get to know the details of the service provider.
- > It is based on the place of work in which the employee is currently working.
- > It has been made in a way that the locations can be identified easily.
- > It has map zoom, rotate and movement facilities.
- > Mapping of institutions are done with different categorizations and filtrations.
- It is having transparency view by which a visitor can easily switch over to the parent map, without going back.
- > All institutions are having blinking indicators and tool tip facilities.

Tool used to develop Employee GIS :

-Flash, Adobe Photoshop, Action Script, Java script, HTML and DHTML.

#### **Advantages of Employee GIS**

- It helps the visitors to know their service providers (Staffs working in NRHM) by their entire details.
- > It can be a way of communication between NRHM staffs and public.
- The Instant Resize of Maps will help visitor to know the location of health institutions precisely.

![](_page_56_Picture_18.jpeg)

> A visitor can know the contact details of any staff of NRHM by a single click.

#### Working with Employee GIS

The Employee GIS main screen can be started by clicking on the Employee GIS button which appears below the HRMIS login screen. It is important to note that Employee GIS has been made for public use and thus no user login is required to enter into the GIS system like HRMIS. The data shown in the GIS is for viewing only.

After Clicking the Employee GIS button, a visitor will get the main screen, which has the following structure.

![](_page_57_Picture_5.jpeg)

![](_page_58_Figure_1.jpeg)

![](_page_58_Figure_2.jpeg)

![](_page_58_Picture_3.jpeg)

#### **Employee GIS Sub Menus**

The main screen of Employee GIS has two panes. The left pane contains all 30 district names and right pane contains the Orissa state political map, with all districts identified with different colors. Each district acts as a menu which has the following sub menus

- District Head Quarter Hospital
- Sub Divisional Hospital
- Community Health Center
- Primary Health Center
- Area Hospital
- > PHC(New) /Single doctor PHC

Further, in a step ahead, the menus will be added with the Sub Centers, which will hold the information about ASHAs, ANMs and Addl. ANMs working in the facility.

To get an employee detail of a particular health institution, a visitor has to choose the district of the facility and then the category. For example, if the health institution is an Area Hospital, visitor has to click Area Hospital of the district Sub menu.

#### Map Component

By clicking on the sub menu, a separate window will appear, overlapping the Orissa map of the Employee GIS screen. The window has the following components.

- District Name, NRHM and Orissa Govt. Logo
- Location Identification of the District- From India and Orissa Map
- > Legends for Health Institutions and other indicators
- > Pop up window for Dragging, Resizing and Transparent View
- District Map with institution blinking

![](_page_59_Picture_18.jpeg)

![](_page_60_Figure_1.jpeg)

**Figure-XXVII** 

![](_page_60_Picture_3.jpeg)

![](_page_61_Figure_1.jpeg)

**Figure-XXVII** 

**Data View** 

![](_page_61_Picture_4.jpeg)

Clicking on a blinking point will give the details of Employees working in the particular location and clicking on the Employee Name will redirect the visitor to the complete Profile page (Minus Account number and Branch) of the employee.

![](_page_62_Figure_2.jpeg)

**Figure-XXVIII** 

![](_page_62_Picture_4.jpeg)

| hore Pradhan<br>hashyam Pradhan<br>ehi Pradhan<br>38<br>ctor<br>ffs<br>High School, Angul<br>) ,Bagedia  | Photo CONTACT INFORM Permanent Address Present Address Home Phone Mobile Phone E-Mail                                                  | Thumb<br>Thumb<br>ATION<br>At-Nuapada,Po-Aunli,Dist<br>Deogarh<br>At-Nuapada,Po-Aunli,Dist<br>Deogarh<br>:<br>9777200119 |
|----------------------------------------------------------------------------------------------------|----------------------------------------------------------------------------------------------------|----------------------------------------------------------------------------------------------------|
| hore Pradhan<br>hashyam Pradhan<br>ehi Pradhan<br>38<br>ctor<br>ffs<br>High School, Angul<br>/) ,Bagedia | Photo Photo CONTACT INFORM Permanent Address Present Address Home Phone Mobile Phone E-Mail                                            | Thumb<br>ATION<br>At-Nuapada,Po-Aunli,Dist<br>Deogarh<br>At-Nuapada,Po-Aunli,Dist<br>Deogarh<br>:<br>9777200119          |
| hashyam Pradhan<br>ehi Pradhan<br>38<br>ctor<br>ffs<br>High School, Angul<br>7) "Bagedia                 | Photo Permanent Address Present Address Home Phone Mobile Phone E-Mail                                                                 | Thumb<br>IATION<br>:At-Nuapada,Po-Aunli,Dist<br>Deogarh<br>:At-Nuapada,Po-Aunli,Dist<br>Deogarh<br>:<br>:9777200119      |
| ehi Pradhan<br>;8<br>ctor<br>ffs<br>High School, Angul<br>/) ,Bagedia                                    | Photo Photo CONTACT INFORM Permanent Address Present Address Home Phone Mobile Phone E-Mail                                            | Thumb<br>IATION<br>:At-Nuapada,Po-Aunli,Dist<br>Deogarh<br>:At-Nuapada,Po-Aunli,Dist<br>Deogarh<br>:<br>:9777200119      |
| ctor<br>ffs<br>High School, Angul<br>), Bagedia                                                          | Photo<br>Photo<br>CONTACT INFORM<br>Permanent<br>Address<br>Present Address<br>Present Address<br>Home Phone<br>Mobile Phone<br>E-Mail | Thumb<br>IATION<br>:At-Nuapada,Po-Aunli,Dist<br>Deogarh<br>:At-Nuapada,Po-Aunli,Dist<br>Deogarh<br>:<br>:9777200119      |
| ctor<br>ffs<br>High School, Angul<br>/) ,Bagedia                                                         | Photo<br>Photo<br>CONTACT INFORM<br>Permanent<br>Address<br>Present Address<br>Home Phone<br>Mobile Phone<br>E-Mail                    | Thumb<br>IATION<br>:At-Nuapada,Po-Aunli,Dist<br>Deogarh<br>:At-Nuapada,Po-Aunli,Dist<br>Deogarh<br>:<br>:9777200119      |
| ctor<br>ffs<br>High School, Angul<br>) ,Bagedia                                                          | Photo<br>Photo<br>CONTACT INFORM<br>Permanent<br>Address<br>Present Address<br>Home Phone<br>Mobile Phone<br>E-Mail                    | Thumb<br>IATION<br>:At-Nuapada,Po-Aunli,Dist<br>Deogarh<br>:At-Nuapada,Po-Aunli,Dist<br>Deogarh<br>:<br>:9777200119      |
| C.<br>ctor<br>ffs<br>High School, Angul<br>/) ,Bagedia                                                   | Photo<br>Permanent<br>Address<br>Present Address<br>Home Phone<br>Mobile Phone<br>E-Mail                                               | Thumb<br>IATION<br>:At-Nuapada,Po-Aunli,Dist<br>Deogarh<br>:At-Nuapada,Po-Aunli,Dist<br>Deogarh<br>:<br>:9777200119      |
| ctor<br>ffs<br>High School, Angul<br>/) ,Bagedia                                                         | Photo<br>.CONTACT INFORM<br>Permanent<br>Address<br>Present Address<br>Home Phone<br>Mobile Phone<br>E-Mail                            | Thumb<br>IATION<br>:At-Nuapada,Po-Aunli,Dist<br>Deogarh<br>:At-Nuapada,Po-Aunli,Dist<br>Deogarh<br>:<br>:9777200119      |
| ctor<br>ffs<br>High School, Angul<br>/) ,Bagedia                                                         | CONTACT INFORM<br>Permanent<br>Address<br>Present Address<br>Home Phone<br>Mobile Phone<br>E-Mail                                      | IATION<br>:At-Nuapada,Po-Aunli,Dist<br>Deogarh<br>:At-Nuapada,Po-Aunli,Dist<br>Deogarh<br>:<br>:9777200119               |
| C.<br>ffs<br>High School, Angul<br>/) ,Bagedia                                                           | CONTACT INFORM<br>Permanent<br>Address<br>Present Address<br>Home Phone<br>Mobile Phone<br>E-Mail                                      | IATION<br>:At-Nuapada,Po-Aunli,Dist<br>Deogarh<br>:At-Nuapada,Po-Aunli,Dist<br>Deogarh<br>:<br>:9777200119               |
| ctor<br>ffs<br>High School, Angul<br>/) ,Bagedia                                                         | Permanent<br>Address<br>Present Address<br>Home Phone<br>Mobile Phone<br>E-Mail                                                        | :At-Nuapada,Po-Aunli,Dist<br>Deogarh<br>:At-Nuapada,Po-Aunli,Dist<br>Deogarh<br>:<br>:9777200119                         |
| ffs<br>High School, Angul<br>) ,Bagedia                                                                  | Address<br>Present Address<br>Home Phone<br>Mobile Phone<br>E-Mail                                                                     | Deogarh<br>:At-Nuapada,Po-Aunli,Dist<br>Deogarh<br>:<br>:9777200119                                                      |
| ffs<br>High School, Angul<br>/) ,Bagedia                                                                 | Home Phone<br>Mobile Phone<br>E-Mail                                                                                                   | :At-Nuapada,Po-Aunli,Dist<br>Deogarh<br>:<br>:9777200119                                                                 |
| High School, Angul<br>/) ,Bagedia                                                                        | Home Phone<br>Mobile Phone<br>E-Mail                                                                                                   | Deogarh<br>:<br>:9777200119                                                                                              |
| High School, Angul<br>/) ,Bagedia                                                                        | Home Phone<br>Mobile Phone<br>E-Mail                                                                                                   | :<br>:9777200119                                                                                                    |
| High School, Angul<br>/) ,Bagedia                                                                        | Mobile Phone<br>E-Mail                                                                                                    | :9777200119                                                                                                    |
| /) ,Bagedia                                                                                              | E-Mail                                                                                                    |                                                                                                    |
| , , Dagodia                                                                                              | E man                                                                                                    |                                                                                                    |
|                                                                                                    |                                                                                                    |                                                                                                    |
|                                                                                                    |                                                                                                    |                                                                                                    |
| 18                                                                                                    |                                                                                                    |                                                                                                    |
| E                                                                                                    | EMERGENCY CONT                                                                                                    | FACT INFORMATION                                                                                                    |
|                                                                                                    | EmergencyConta                                                                                                    | ct Pragatibala Pradhan                                                                                                   |
|                                                                                                    | Phone Number                                                                                                    | 9777200119                                                                                                    |
|                                                                                                    | Relation                                                                                                    | ·\Λ/ife                                                                                                    |
|                                                                                                    | Address                                                                                                    | :At- Nuanada, P.O- Aunli                                                                                                 |
|                                                                                                    | Address                                                                                                    | Via- Riamal, Deogarh                                                                                                    |
|                                                                                                    |                                                                                                    |                                                                                                    |
|                                                                                                    | E                                                                                                    | E.EMERGENCY CON<br>EmergencyConta<br>Phone Number<br>Relation<br>Address                                                 |

![](_page_63_Figure_2.jpeg)

![](_page_63_Picture_3.jpeg)

![](_page_64_Picture_1.jpeg)

#### **Training Session Schedule**

| Session | Timing           | Chapters to be covered                           |
|---------|------------------|--------------------------------------------------|
| 1st     | 10.30 A.M to     | Chapter-1- Objectives and Advantages, Module and |
|         | 11.00 A.M        | Technology Specifications. Design Issues.        |
|         |                  | Chapter-2- User Login, Password Change           |
|         | 11.00 A.M to     | Tea-Snacks Break                                 |
|         | 11.15 A.M        |                                                  |
| 2nd     | 11.15 A.M to     | Chapter-3- Employee Entry                        |
|         | 1.30 P.M         | Chapter-4- Renewal Entry                         |
|         |                  | Chapter-5-Performance Entry                      |
|         |                  | Chapter-6- Leave Entry                           |
|         | 1.30 P.M to 2.30 | Lunch Break                                      |
|         | P.M              |                                                  |
| 3rd     | 2.30 P.M to 5.30 | Chapter-7- Reports                               |
|         | P.M              | Chapter-8- Employee GIS                          |
|         |                  | Chapter 9 and 10- Training Methodology           |

The same schedule may be replicated in the district level trainings of BPOs/Pos/SDH accountants/BADAs.

![](_page_64_Picture_5.jpeg)

# **CHAPTER-10**

#### **Budget**

| Budget for TOT on HRMI                              | S (State Level | )                                                     |                                                              |
|-----------------------------------------------------|----------------|-------------------------------------------------------|--------------------------------------------------------------|
|                                                     |                |                                                       |                                                              |
| No. of Participants                                 | 50             | (30 DH<br>Hospital M<br>resource I<br>Support<br>SPMU | IIOS+ 5<br>Ianagers+ 3<br>Persons+5<br>staffs+ 7<br>(staffs) |
| Particulars                                         | Unit Rate      | Nos                                                   | Total                                                        |
| Working Lunch                                       | 150            | 50                                                    | 7500                                                         |
| Tea and Snacks                                      | 50             | 50                                                    | 2500                                                         |
| Incidental Expenditure                              | 100            | 50                                                    | 5000                                                         |
| Travelling Allowances (As per actual)               | -              |                                                       | 15000                                                        |
| D.A (as per actual) to out station participants     | 150            | 35                                                    | 5250                                                         |
| Reference Manual (Printing and spiral Binding cost) | 100            | 400                                                   | 40000                                                        |
| RPs Honorarium                                      | 600            | 3                                                     | 1800                                                         |
|                                                     |                |                                                       |                                                              |
| Total                                               |                |                                                       | 77050                                                        |

![](_page_65_Picture_4.jpeg)

| Budget for Training on HRMIS (District Level)- Per Parti                                 | icipant                                   |
|------------------------------------------------------------------------------------------|-------------------------------------------|
| Participants of District Level-                                                          | (BPOs+ 1 RPs+2<br>Support Staffs)         |
|                                                                                          |                                           |
| Particulars                                                                              | Rate                                      |
| Working Lunch                                                                            | 100                                       |
| Tea and Snacks                                                                           | 30                                        |
| Incidental Expenditure                                                                   | 30                                        |
| Travelling Allowances (As per actual)                                                    | 40                                        |
| D.A (as per actual)                                                                      | 100                                       |
|                                                                                          |                                           |
| Budget per participant                                                                   | 300                                       |
|                                                                                          |                                           |
| RPs Honorarium                                                                           | 300                                       |
| Total                                                                                    | Rs 300+ Rs 300*<br>No. of<br>Participants |
| Monitoring of District Level Trainings (Rs 2000 * 15 venues)-To be<br>met at State level | 30000                                     |
|                                                                                          |                                           |
| Total Budget for District Level Training of the State (314+90 persons)                   | 160200                                    |

![](_page_66_Picture_2.jpeg)

### Annexure

#### Managing Closed User Group Numbers

In a bid to improve communication among various field functionaries & programme officers of Health Dept., Govt. has commissioned closed user group (CUG) through post paid BSNL mobile.

CUG is a facility, wherein a group of subscribers within an organisation can talk to each other free of cost. These users are tied in a pre-specified loop whereby users can send or receive messages. At block level the programme officers like the MO I/C, BEE, BPO, BADA, at district level CDMO, Addl. CDMO, ADMO (PH, FW, Med.), DIO, DPM, DAM, DHIO, Work Consultant, Hospital Manager, ASHA Coordinator, Programme Asst., MEIO/Dy MEIO, DTO, Nucleus Leprosy Officer and similarly at state level Commissioner-cum-Secretary, Mission Director, DHS, DFW, DMET, all Addl./ Joint / Dy. Directors and Consultants of SPMU will be connected. Similarly the field functionaries like ANM to Commissioner-cum-Secretary will be connected. Total number of users comes to 18315, all of which are web-enabled.

#### So the Broad objectives of CUG is to

- Strengthening MIS
- Develop interaction between User groups for professional growth
- Monitoring tools- Tracking performance of Individual Users
- Prompt information sharing during epidemic and other emergencies

For Public use the Mission connect tab appears at front page will take the visitor to a new page with two combo boxes containing District and Block/Head Quarter name.

The visitor can view the details in the following ways

- 1. Simply pressing the Go button without choosing District or Block will give the entire list of CUG numbers of the state.
- 2. Selecting a district from the first combo will give the CUG numbers of the particular district.
- 3. Selecting a Block/HQ from the second combo after selection of district will further filter the list of CUG numbers of that particular block only.

![](_page_67_Picture_15.jpeg)

|                              | <ul> <li>Nation</li> <li>Departure</li> </ul>                                        | DNAL R        | ural Healt<br>th & Family Welfard | h Mission<br>5, Govt. of Orless |                   | NATION NATION  | HEAL TH MISSION |
|------------------------------|--------------------------------------------------------------------------------------|---------------|-----------------------------------|---------------------------------|-------------------|----------------|-----------------|
| Home Directors Desk E        | Home Directors Desk Event Calender Success Stories Photogallery RTI FAQ Hews Archive |               |                                   |                                 |                   |                |                 |
|                              | Home                                                                                 | / CUG Details |                                   |                                 |                   |                |                 |
| About us                     | •                                                                                    |               | MISSION C                         | ONNECT - STATE WIDE CU          | G MOBILE NETWOR   | к              |                 |
| Objectives                   |                                                                                      |               |                                   |                                 |                   |                |                 |
| Programmes                   | •                                                                                    | Selec         | t DISTRICT DHENKANAL              | Select Block / HQ               | DHQ               | Go             |                 |
| Work Plan                    |                                                                                      | SI No         | Name                              | Designation                     | Work Linit        |                | tatus           |
| Progress                     |                                                                                      | 1             | Dr. Bidut Kuamr Nanda             | DTO                             | DHH, Dhenka       | nal 9439981007 |                 |
| Guidelines                   |                                                                                      | 2             | Mr. Raj Kumar Sahoo               | DPM                             | DHH, Dhenka       | nal 9439980663 |                 |
| Guidemited                   |                                                                                      | 3             | Mr. Ashok Kumar Sahu              | DHIO                            | DHH, Dhenka       | nal 9439981000 |                 |
| Health Statistics            |                                                                                      | 4             | Dr. Satarupa Mishra               | Hospital Manager                | DHH, Dhenka       | nal 9439981100 |                 |
| Reports                      |                                                                                      | 5             | Pranab Kumar Mohapatra            | Office Programme Assis          | stant DHH, Dhenka | nal            |                 |
| Externally Funded Programmes |                                                                                      | 6             | Or. Laxmi Prasad Mohapatr         | a ADMO(FW)                      | DHH, Dhenka       | nal 9439981186 |                 |
|                              |                                                                                      | 7             | Dr. Amarendranath Mohant          | y Leprosy                       | LEU, Dhenkar      | nal 9439980600 |                 |
| Partners                     |                                                                                      | 8             | Dr. Pravakar Sahoo                | Addl. CDMO                      | DHH, Dhenka       | nal 9439980501 |                 |
| Web GIS                      |                                                                                      | 9             | Joytirmayee Jena                  | ASHA Coordinator                | DHH, Dhenka       | nal 9439981010 |                 |
| Where is my Doctor           |                                                                                      | 10            | Dr. Kailash Natha Mohanty         | ADMO(Med)                       | DHH, Dhenka       | nal 9439981040 |                 |
| Know Vous & CHA              |                                                                                      | 11            | Raghu Natha Bastia                | Dy MIEO                         | DHH, Dhenka       | nal 9439981020 |                 |
| KNOW YOUF ASHA               |                                                                                      | 12            | Dr. N.C. Raj                      | ADMO(PH)                        | DHH, Dhenka       | nal 9439980500 |                 |
| Track Your Subcenter         |                                                                                      | 13            | Mr. Sudhansu Sekhar Swai          | n WC                            | DHH, Dhenka       | nal 9439981071 |                 |
|                              |                                                                                      | 14            | Mr. Dhiren Ku Nanda               | DAM                             | DHH, Dhenka       | nal 9439980616 |                 |
|                              |                                                                                      | 15            | Mr. Nihar Ranjan Mishra           | MCH                             | DHH, Dhenka       | nal 9439980583 |                 |
|                              |                                                                                      | 16            | Dr Prafulla Kumar Sahoo           | CDMO                            | DHH, Dhenka       | nal 9439981081 |                 |

**Figure-XXX** 

#### Managing the CUG number database

The District Health Information Officer will maintain the CUG numbers at Web. Thus, he/she will have the following permissions

- New CUG number entry for persons to whom CUG has newly been assigned
- Change/Update any existing information of his/her area
- Delete a record from the existing CUG members.

![](_page_68_Picture_8.jpeg)

#### How to manage

By logging in as State or CDMO, the user will get an option called Manage CUG at the left hand side menu items. Clicking on the Manage CUG will give the user a entry screen of CUG.

| No an             | Human Resources Management System |
|-------------------|-----------------------------------|
| Employee Entry    | ENTER NEW CONNECTION              |
| Renewal Details   | EDistrict' Select-                |
| Performance Entry | Block / Hq* :Select               |
| Leave Entry       | Name' :                           |
| Reports           | Place of Work' 6 :                |
| Role Access       |                                   |
| Sign Out          |                                   |
| Manage CUG        | SUBMIT RESET VIEW                 |
| Manage CUG        | NS G NS G NS G NS                 |

**Figure-XXXI** 

#### The following things have to be entered for a new connection.

| Sl. No | Name of the Field | Description                                         |
|--------|-------------------|-----------------------------------------------------|
| 1      | District          | Choosing the District from Combo                    |
| 2      | Block/HQ          | Choosing Block from Combo                           |
| 3      | Name              | Entering Name of the Employee                       |
| 4      | Designation       | Entering Designation of Employee                    |
| 5      | Place of Work     | Entering the Work Place of Employee                 |
| 6      | CUG No.           | Entering the CUG number assigned                    |
| 7      | Status            | Choosing Active/De-active from radio Buttons appear |

Clicking on the submit Button will save the record into database.

![](_page_69_Picture_8.jpeg)

| Employee Entry    | 6   |        | MISSION CONNE                    | CI - STATE W       | IDE CUG MOBILE        | VETWORK    | (                   | 1  |
|-------------------|-----|--------|----------------------------------|--------------------|-----------------------|------------|---------------------|----|
| Renewal Details   |     | EL No. | Select Block                     | HQ DHQ             | Place of Work         | CUC NO     | Status EDIT DEL ETE | 1  |
| Performance Entry |     | 1      | Pradyumna Nayak                  | Works Consultan    | t DPMU, Angul         | 9439981339 |                     | 5  |
| eave Entry        |     | 2      | Manas Ranjan Pradhan             | DPM                | DPMU, Angul           | 9439981333 | 2 DK                |    |
| enorte            |     | 3      | Jitendra Kumar Behera            | ADA                | DPMU, Angul           | 9439981345 | 2 🕅                 |    |
|                   |     | 4      | Dr. D.K. Biswal                  | DPM-DBCS           | DHH, Angul            | 9439981335 | 2 🕅 🖉               | 1  |
| ole Access        |     | 5      | Alaka Mohanty                    | HWV (F)            | CDMO's Office, Angul  | 9439981880 | 2 🕅                 | 1  |
| ign Out           |     | 6      | Swarup Kuma <mark>r</mark> Patra | System I/C         | CDMO's Office, Angul  | 9439981269 | 2 🕅                 |    |
| lanage CUG        |     | 7      | Dr. A.C. Das                     | ADMO (PH)          | ADMO PH Office, Angul |            | 2 🕅                 |    |
|                   |     | 8      | Prativa Panigrahi                | СНСС               | DPMU, Angul           | 9439981250 | 2 🕅 🖉               |    |
| nage CUG          |     | 9      | Dr. Khageswar Behera             | DPM, DAPCU         | CDMO's Office, Angul  | 9439981342 | 2 🕅 🕅               | N  |
|                   |     | 10     | Dr. Chanda Charan Saho           | o BBO, Angul       | CDMO's Office, Angul  | 9439981343 | 2 🕅                 | 1  |
| A                 |     | 11     | Chaitanya Pothal                 | HW (M)             | ADMO PH Office, Angul | 9439981879 | 2 🕅                 |    |
| NY Y YA           |     | 12     | Saroj Kumar Panda                | DAM                | DPMU, Angul           | 9439981336 | 2 🕅                 |    |
|                   |     | 13     | Dr. A.C. Das                     | ADMO (FW)          | DHH, Angul            | 9439981332 | 2 🕅 🕅               |    |
|                   |     | 14     | Suvendu Kumar Parida             | DHIO               | DPMU, Angul           | 9439981777 | 2 🕅                 |    |
|                   |     | 15     | Smruti Ranjan Jena               | ASHA CO            | DPMU, Angul           | 9439981337 | 2 🕅                 | 22 |
|                   |     | 16     | Bibhuti Bhusan Mohapatr          | a Hospital Manager | DPMU, Angul           | 9439981888 | 2 🕅                 |    |
|                   |     | 17     | Annapurna Dei                    | HW (F)             | CDMO's Office, Angul  | 9439981411 | 2 🕅                 |    |
| ×                 |     | 18     | Dr. P.K. Rath                    | CDMO               | DHH, Angul            | 9439981331 | 2 🕅                 |    |
|                   | 6   | 19     | Jayanti Rout                     | MPHS (F)           | CDMO's Office, Angul  | 9439981437 | 2 🕅                 | 1  |
|                   | app | 20     | Abhaya Kumar Mohapatr            | a HVV (M)          | CDMO's Office, Angul  | 9439981330 | 2 DK                | 1  |
|                   |     |        |                                  |                    | 1.2                   |            |                     |    |

To view records and Manipulate (Edit/Delete/Update) the User has to click on the view button.

**Figure-XXXII** 

This will give the CUG list for the entre district. It can be further filtered Block/HQ wise.

Clicking on Delete Button will delete the record from database.

Clicking the Edit button will take back the user to the entry like screen with filled information. User can make necessary changes and click on submit to update the record.

![](_page_70_Picture_7.jpeg)

| HRME                 | <b>H</b> RMIS                    | HRMIS             |
|----------------------|----------------------------------|-------------------|
| HRMS                 | HRMIS H                          |                   |
| <b>HRMIS</b>         | <b>HRMIS</b>                     | HRMS              |
| <b>HRMIS</b>         | ARMIS HE                         | RMIS URNIS        |
| <b>HRMIS</b>         | <b>F</b> RMS                     | <b>HRMIS</b>      |
| <b>HRMIS</b>         | JRMS H                           | RMIS HRMIS        |
|                      | HP MIS                           | HRWIS             |
| <b>LIRMIS</b>        |                                  | RMS <b>L</b> RMS  |
| <b>HRMIS</b><br>Prej | pared by IT-Consultant, NRHM. AI | I rights reserved |